# Balloon Finder Manual

Version 2025.05

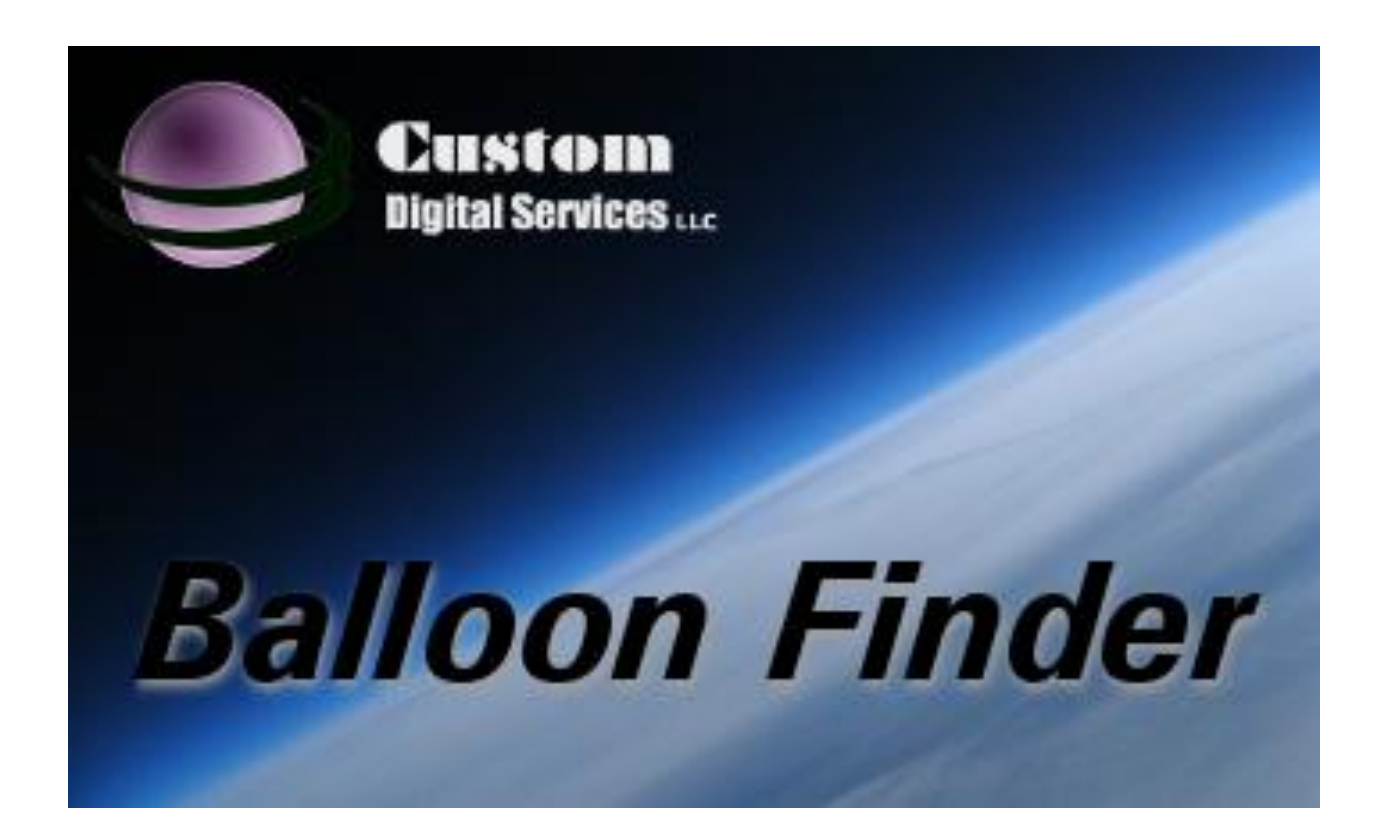

Last Updated: 7 May 2025

### Contents

| Credits                         |
|---------------------------------|
| Introduction4                   |
| Configuration5                  |
| Initial Configuration5          |
| General Settings5               |
| APRS-IS                         |
| TNC Comm7                       |
| My Station9                     |
| Beaconing11                     |
| Using Balloon Finder            |
| Receiving Data13                |
| Inspecting the Communications15 |
| Using the Map16                 |
| Tracking a Balloon18            |
| Flight Statistics               |
| Flight Predictions              |
| Importing Winds Aloft22         |
| Running Ad Hoc Predictions27    |
| End User License Agreement      |

## Credits

Automatic Position and Reporting System (APRS) is a registered trademark of Bob Bruninga, WB4APR.

## Introduction

Balloon Finder began in 2000 as a mechanism to visually display flight data to school kids that the Project: Traveler group was working with at the time. Eventually this evolved into a full-blown mapping, tracking, and prediction package that has been used in one form or another on all of our flights starting in about 2001.

Originally written in Visual Basic 6, it was ported over to the Microsoft .Net platform around 2007, which initially took the application a few steps backwards as new and better controls and user-interfaces were developed. At that same time, some much-needed features were added such as real-time flight prediction were added, as well as the ability to run ad-hoc predictions based on other airborne balloons. Finally, around 2009, a fully integrated mapping solution was incorporated based on the open-source Open Street Map (www.openstreetmap.org).

While the software is fully functional and reasonably stable, it is currently in an "alpha" state. Currently the focus is to finalize a few features, and then the focus will turn towards polishing the user experience, and plugging a few stability holes.

## Configuration

### Initial Configuration

After installing Balloon Finder on your PC for the first time, it is necessary to configure some basic settings. Click the Config button in the left-hand pane.

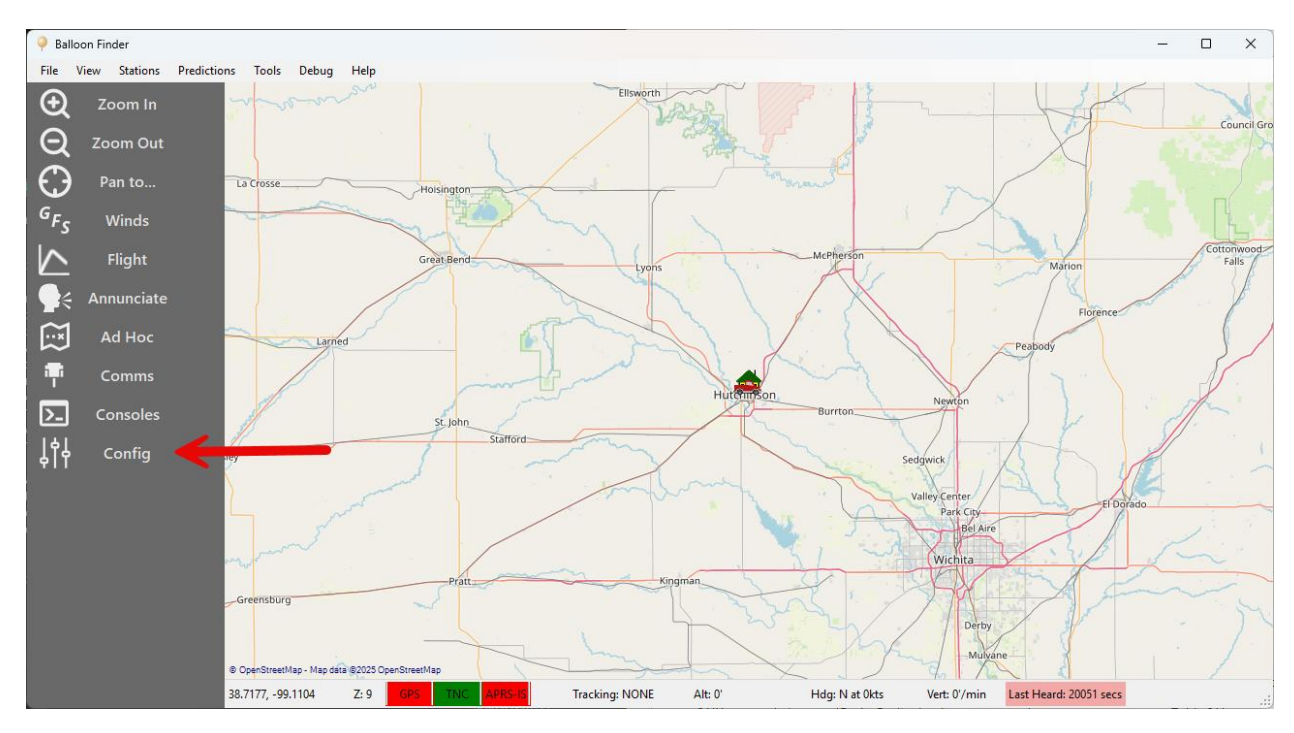

#### **General Settings**

Checking the boxes to auto start the GPS and TNC will cause the program to attempt connect to the Comm ports that have been configured for these devices. This can be useful to quickly connect, but if you expect that the Comm ports may not always be available such as when using a laptop, these options may cause issues for you.

Auto Login to APRS-IS at Startup is the same concept, only for the telnet connection to the APRS Internet backbone.

Plot Non-tracked Stations is an option that is normally left checked. If unchecked, then only stations you are explicitly tracking (i.e. your balloon) will show up on the map.

| Configuration                                               |
|-------------------------------------------------------------|
| General APRS-IS TNC Comm My Station Beaconing               |
| Use voice annunciation for the Primary Tracked.             |
| Auto Start GPS at Startup                                   |
| Auto Start TNC at Startup                                   |
| Auto Login to APRS-IS Server at Startup                     |
|                                                             |
| ✓ Plot Non-tracked Stations Plot Stations within: 250 miles |
| Ignore noise such as digi's, iGates, and Weather.           |
| Use Metric Units                                            |
|                                                             |
|                                                             |
|                                                             |
|                                                             |
|                                                             |
| Cancel OK                                                   |

#### APRS-IS

If you wish to connect to an APRS Internet Server to receive APRS data feeds, select or enter the server name in the Server field. The Server Port is filled in next.

The APRS Login Callsign and the corresponding APRS Server password can be entered in. The APRS-IS Server Password is a five-digit numeric password that is based on your amateur radio callsign. If you need this password, click the "Need your password?" link at the right.

If you wish to filter your server feed (highly recommended), enter those filter values in the Filter field.

The checkbox to iGate Tracked Stations will cause the PC to send any tracked stations (those that are explicitly being tracked through the Stations-Tracking screen) to be iGated to the Internet.

| Configuration                                                                                                    | ı                                             |                                                     |                                 |                  |        |  |
|----------------------------------------------------------------------------------------------------|-----------------------------------------------|-----------------------------------------------------|---------------------------------|------------------|--------|--|
| General                                                                                                    | APRS-IS                                       | TNC Comm                                            | Settings My Sta                 | ation Beaconing  |        |  |
| APRS<br>APRS                                                                                                    | S-IS Server                                   | Port                                                | rotate.aprs.net<br>10152        | ~                |        |  |
| APRS                                                                                                    | n Callsign<br>S-IS Server                     | Password                                            |                                 | Need your pass   | word?  |  |
| APRS                                                                                                    | S-IS Server                                   | Filter                                              |                                 | Example: r/38/-9 | 97/500 |  |
| iG                                                                                                    | iating<br>O No iGa<br>O iGate tr<br>O iGate a | ting of station<br>acked station<br>Il stations rec | s.<br>s only.<br>eived via TNC. |                  |        |  |
| If you have problems connecting to an APRS-IS server, verify that the Logon<br>Callsign and APRS-IS Server Password are correct. Try alternate servers and if<br>that doesn't resolve the connection issues, try removing the Server Filter<br>parameter. |                                               |                                                     |                                 |                  |        |  |
|                                                                                                    |                                               |                                                     |                                 | Cancel           | ОК     |  |

#### TNC Comm

The TNC (or Terminal Node Controller) is the term for a radio modem which is used to convert the data signals coming in from the APRS beacon into digital signals that the computer can read.

Balloon Finder has been tested extensively with the following TNCs, although almost any KISS (Keep It Simple Stupid)-compatible TNC should work fine.

- KPC-3
- KPC-3 in KISS mode
- TNC-X (over both USB and Bluetooth)

To configure the TNC for operation with Balloon Finder, all of the fields in the TNC Comm window need to be filled out.

The Callsign field indicates the callsign that may get transmitted via the TNC. This is otherwise known as "MYCALL" in TNC lingo.

The Comm Port will list all ports from Com1 to Com50. If the Com Port has been configured within Windows, the extended description of that port will appear alongside the port number.

The Baud Rate and Flow Control settings define the rate between the computer and the TNC, and is <u>not</u> related to the baud rate that the APRS modem is operating at (typically 1200 baud). These are generally configurable on the device, and you would need to consult the manufacturer's specifications.

The last field selects which type of TNC is being attached to the Com Port. This tells Balloon Finder how to communicate and configure certain functions.

| Configuration   |                               |
|-----------------|-------------------------------|
| General APRS-IS | TNC Comm My Station Beaconing |
|                 |                               |
| My Callsign     | W0ZC                          |
| Comm Port       | COM4 - USB Serial Port ~      |
| Baud Rate       | 9600 ~                        |
| Flow Control    | Xon/Xoff ~                    |
| ТИС Туре        | Generic KISS TNC              |
|                 |                               |
|                 |                               |
|                 |                               |
|                 |                               |
|                 |                               |
|                 |                               |
|                 |                               |
|                 |                               |
|                 | Cancel OK                     |

#### My Station

Balloon Finder has two options for setting the positioning of the home/tracking station. The most basic option is to configure the Latitude, Longitude, and Altitude of the tracking station. This is perfect for stationary tracking stations such as a home PC. You can select your Symbol from the list, and no additional configuration is necessary.

| Latitude       38.093         Longitude       -97.918         Altitude (feet)       1499         Symbol       0c - House         Stationary lat/lon settings are used to depict "Me" in Balloon Finder unless         GPS port is opened up and a valid GPS signal is received. Then the GPS position information overrides these settings.         GPS Positioning         Comm Port       COM2         Baud Rate       4800 | neral APRS-I                           | S TNC Comm          | My Station Beaconing |
|----------------------------------------------------------------------------------------------------|----------------------------------------|---------------------|----------------------|
| Longitude       -97.918         Altitude (feet)       1499         Symbol       0c - House         Stationary lat/lon settings are used to depict "Me" in Balloon Finder unless GPS port is opened up and a valid GPS signal is received. Then the GPS position information overrides these settings.         GPS Positioning         Comm Port       COM2         Baud Rate       4800                                       | Latitude                               | 38                  | 8.093                |
| Altitude (feet)       1499         Symbol       0c - House         Stationary lat/lon settings are used to depict "Me" in Balloon Finder unless         GPS port is opened up and a valid GPS signal is received. Then the GPS position information overrides these settings.         GPS Positioning         Comm Port       COM2         Baud Rate       4800                                                               | Longitude                              | -9                  | 97.918               |
| Symbol       Oc - House         Stationary lat/lon settings are used to depict "Me" in Balloon Finder unless         GPS port is opened up and a valid GPS signal is received. Then the GPS         position information overrides these settings.         GPS Positioning         Comm Port       COM2         Baud Rate       4800                                                                                          | Altitude (fee                          | ət) 14              | 499                  |
| Stationary lat/lon settings are used to depict "Me" in Balloon Finder unless<br>GPS port is opened up and a valid GPS signal is received. Then the GPS<br>position information overrides these settings.<br>GPS Positioning<br>Comm Port COM2<br>Baud Rate 4800                                                                                                    | Symbol                                 | 00                  | c - House 🗸 🗸        |
| Comm Port COM2<br>Baud Rate 4800                                                                                                    |                                        |                     | o theore ootaligo.   |
| Baud Rate 4800                                                                                                    | GPS Position                           | ing                 |                      |
|                                                                                                    | GPS Position                           | ing<br>COM2         | • Hood Sounge.       |
|                                                                                                    | GPS Position<br>Comm Port<br>Baud Rate | ing<br>COM2<br>4800 | ✓                    |

Alternatively, if you are operating Balloon Finder in a vehicle and would like to see the relative position of the chase vehicle compared to the balloon, then attaching a GPS to the computer is an option.

Any NMEA-standard GPS that can be attached to the laptop or tablet will work. The GPS positioning area is where you would configure the Comm Port and baud rate of the GPS.

| onfiguration    |                  |               |           |     |    |
|-----------------|------------------|---------------|-----------|-----|----|
| General APRS-IS | 5 TNC Comm       | My Station    | Beaconing |     |    |
| Stationary      |                  |               |           |     |    |
| Latitude        | 38.              | 093           |           |     |    |
| Longitude       | -97              | .918          |           |     |    |
| Altitude (fee   | t) 149           | 99            |           |     |    |
| Symbol          | 0c               | - House       |           | ~   |    |
| position inform | nation overrides | these setting | IS.       |     |    |
| Comm Port       | COM2             |               |           |     | ~  |
| Baud Rate       | 4800             |               |           |     | ~  |
|                 |                  |               |           |     |    |
|                 |                  |               |           |     |    |
|                 |                  |               |           |     |    |
|                 |                  |               |           |     |    |
|                 |                  |               | Car       | cel | OK |

When Balloon Finder is initially launched (and before the GPS is enabled), the software will use the Stationary lat/lon coordinates to position itself on the map ("Me"). When the GPS Comm port is opened, then the software will begin to use the connected GPS for position information, and the "Me" will track the GPS position on the map.

#### Beaconing

If you wish to have Balloon Finder transmit (or "beacon") your position to the world, that can be enabled in the Beaconing tab. You can optionally chose to have beacons transmitted over the RF channel using the TNC, and/or just transmitted over the APRS-IS internet connection. The frequency of the beacon can be configured in Minutes, and an optional status message can be tacked on the end of the beacon.

| Configuration                               |             |    |
|---------------------------------------------|-------------|----|
| General APRS-IS TNC Comm My Station Beac    | oning       |    |
|                                             |             |    |
| Beacon position to RF via the TNC Connect   | ion.        |    |
| Beacon position to Internet via the APRS-IS | Connection. |    |
| Beacon Frequency 10 🚔 minutes               |             |    |
|                                             |             |    |
| Beacon Status Message                       |             |    |
| Balloon Finder by CDS, LLC                  |             |    |
|                                             |             |    |
|                                             |             |    |
|                                             |             |    |
|                                             |             |    |
|                                             |             |    |
|                                             |             |    |
|                                             |             |    |
|                                             |             |    |
|                                             |             |    |
|                                             | Ornert      |    |
|                                             | Cancel      | OK |

## Using Balloon Finder

#### **Receiving Data**

Once the Balloon Finder software has been configured, the external sources can be connected to Balloon Finder.

To connect the TNC, GPS, or APRS-IS (Internet feed), click the Comms button from the lefthand pane. A sub-menu will appear showing those three options along with checkmarks showing the current state of the connection. Those buttons serve as toggles, and will disconnect if the connection was already connected.

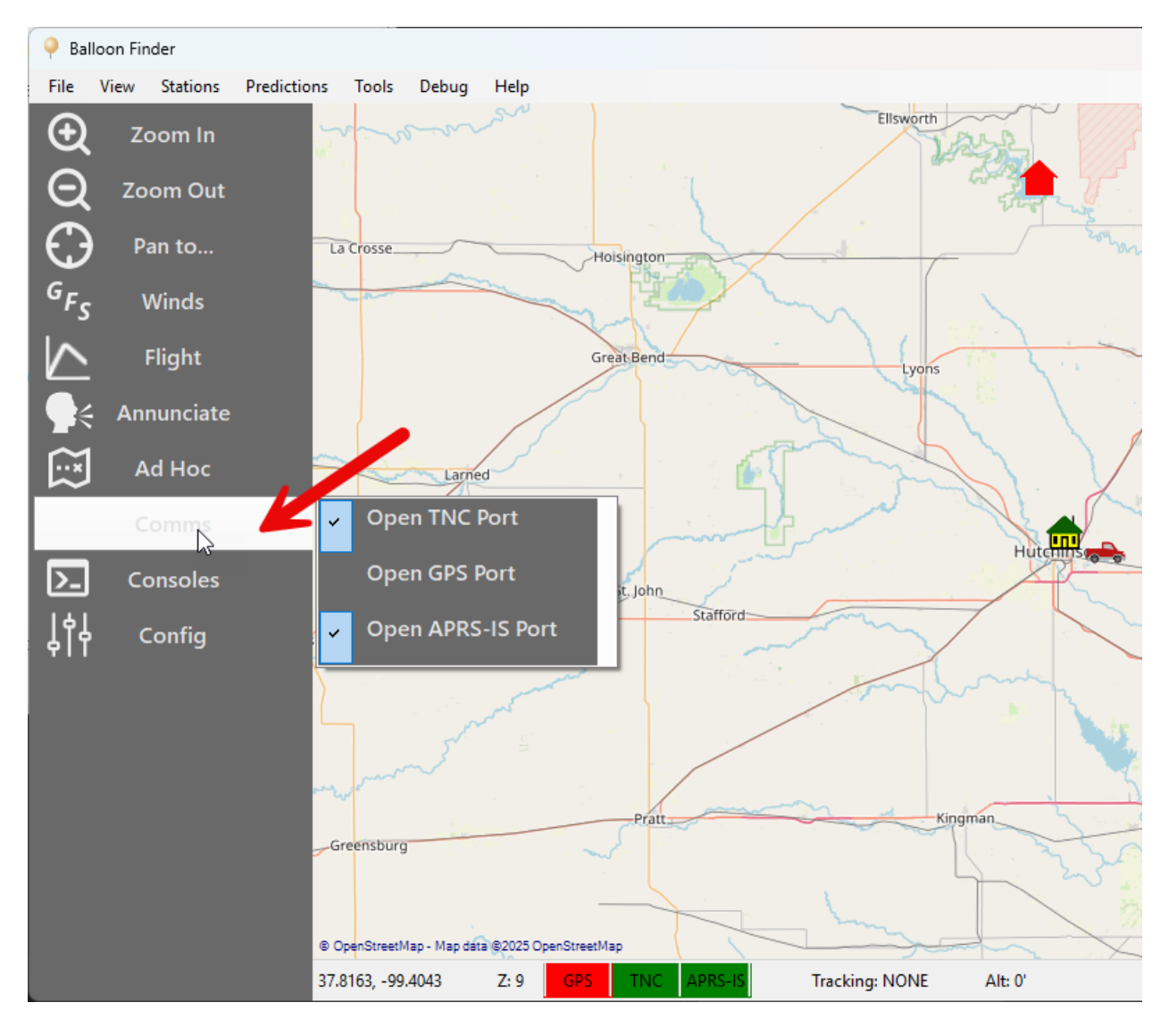

When the GPS is configured and connected, position data from the GPS will override the stationary location that is configured inside of the Configuration screen, under the My Station tab.

You can always see the current status of the three communication devices at the bottom of the main window. A green status indicates that the connection is operational, and a red status indicates that is disconnected and no longer passing data.

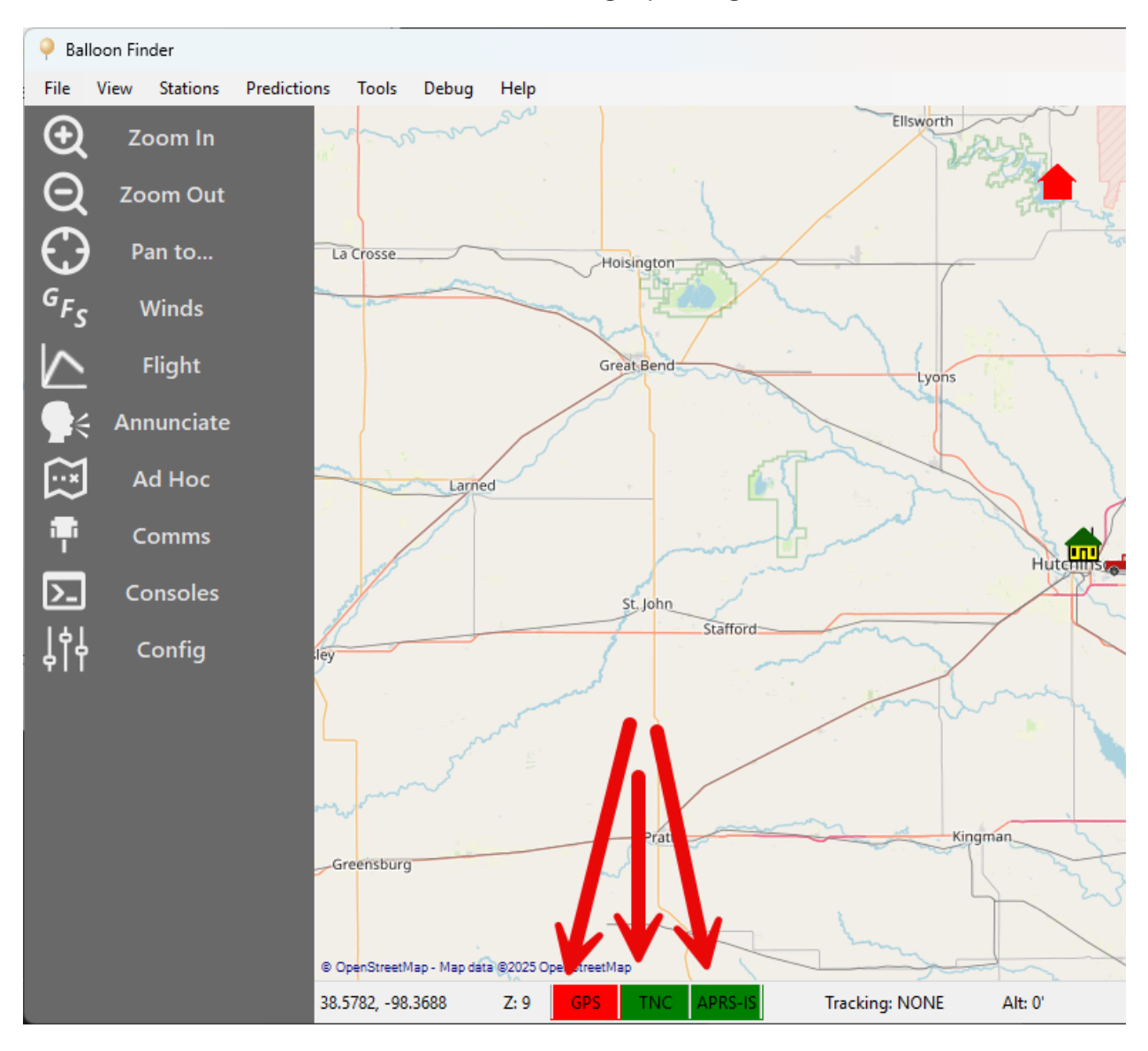

### Inspecting the Communications

You can check the data flow to and from the TNC or the APRS-IS internet server by clicking on Consoles in the left-hand pane. That will show a sub-menu that gives you the option to see the Consoles for either the TNC or the APRS-IS.

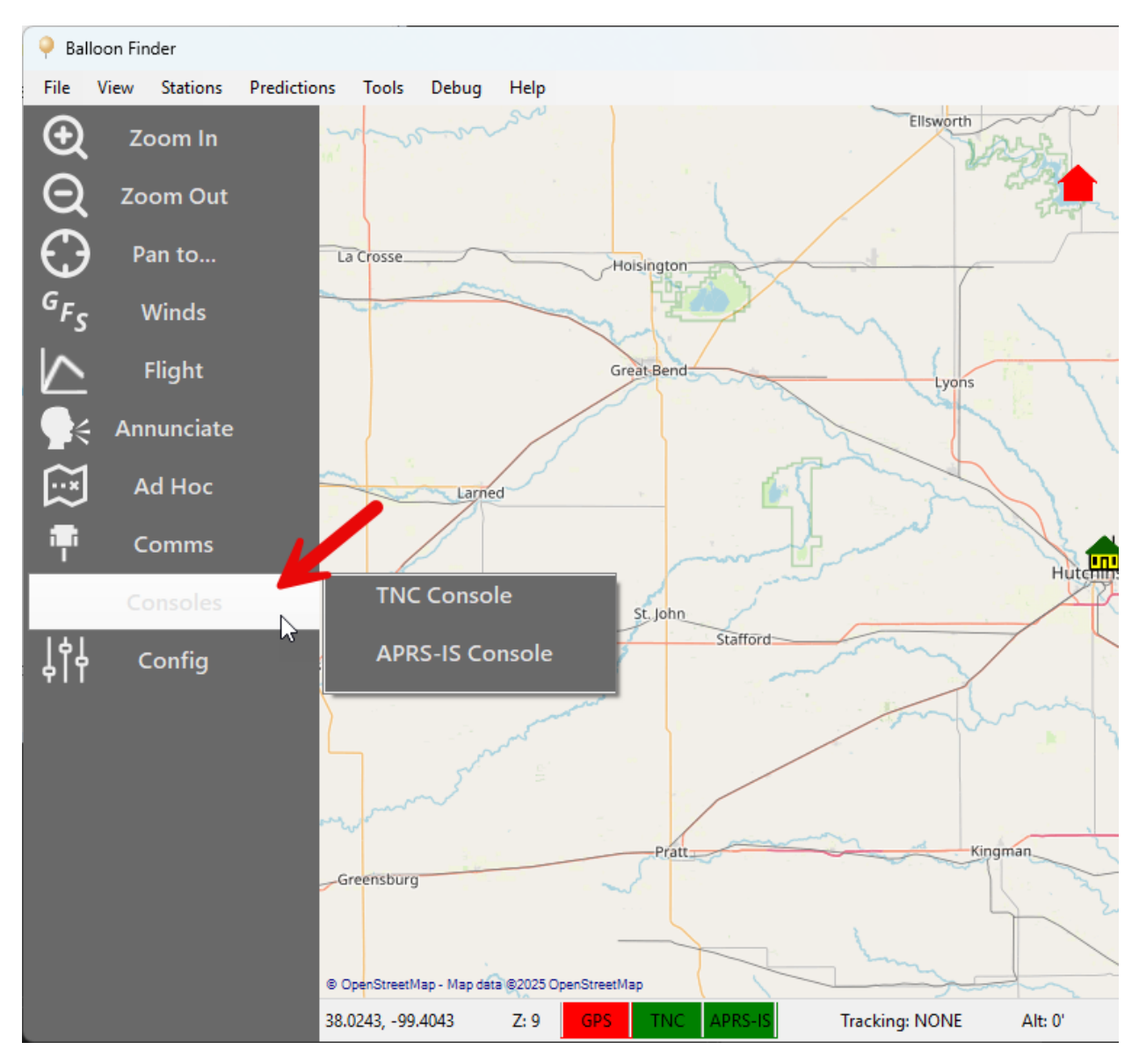

A new window will open up, and any traffic being received from the corresponding communication channel will show in the Console.

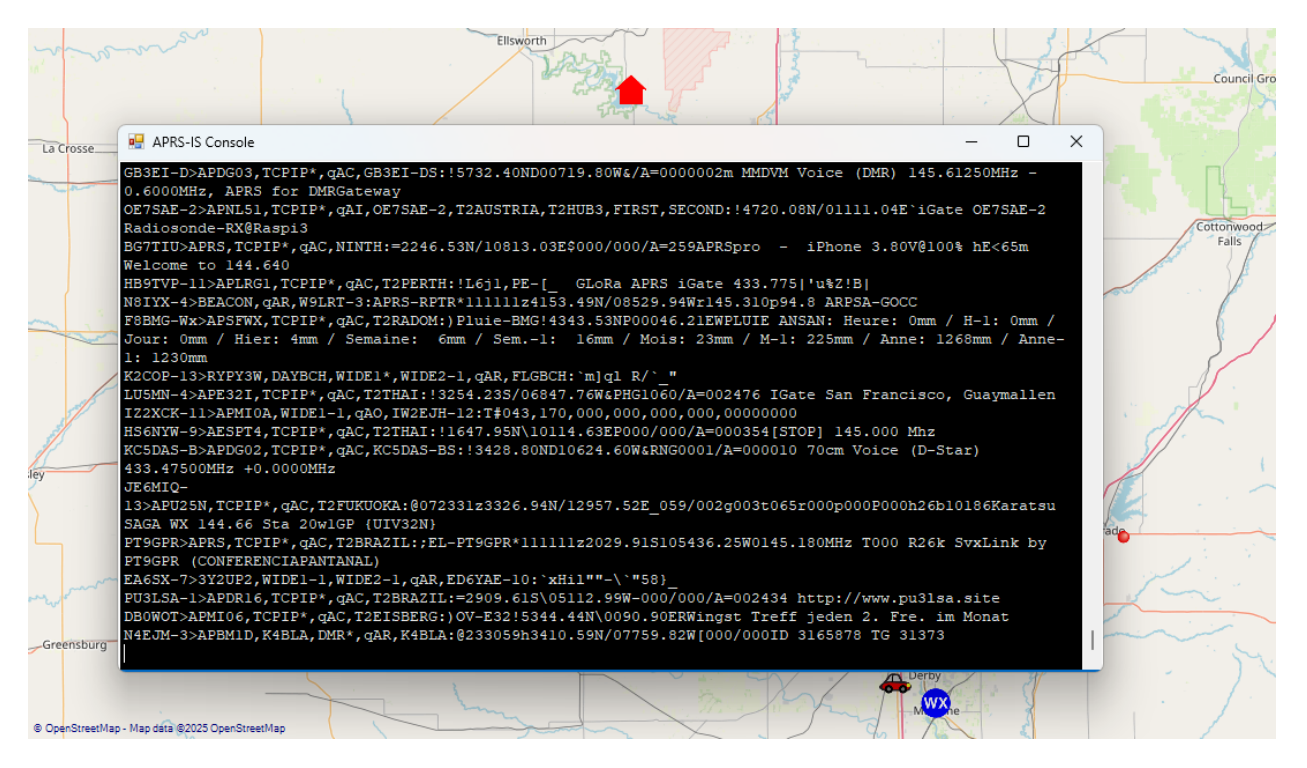

#### Using the Map

Balloon Finder uses open-source map files provided by the OpenStreetMap project. The User Interface to the map is very similar to any online mapping tool that you may already be familiar with. You can use your mouse to click-and-drag the main map area to reposition the map, and the scroll wheel on the mouse will zoom in or out.

If you have a touch screen computer, you can easily use your fingers to also navigate the map.

There are three tools in the left-hand pane that can help you navigate the map, or to quickly reposition yourself if you get lost. They allow you to easily Zoom In, Zoom Out, or "Pan to..."

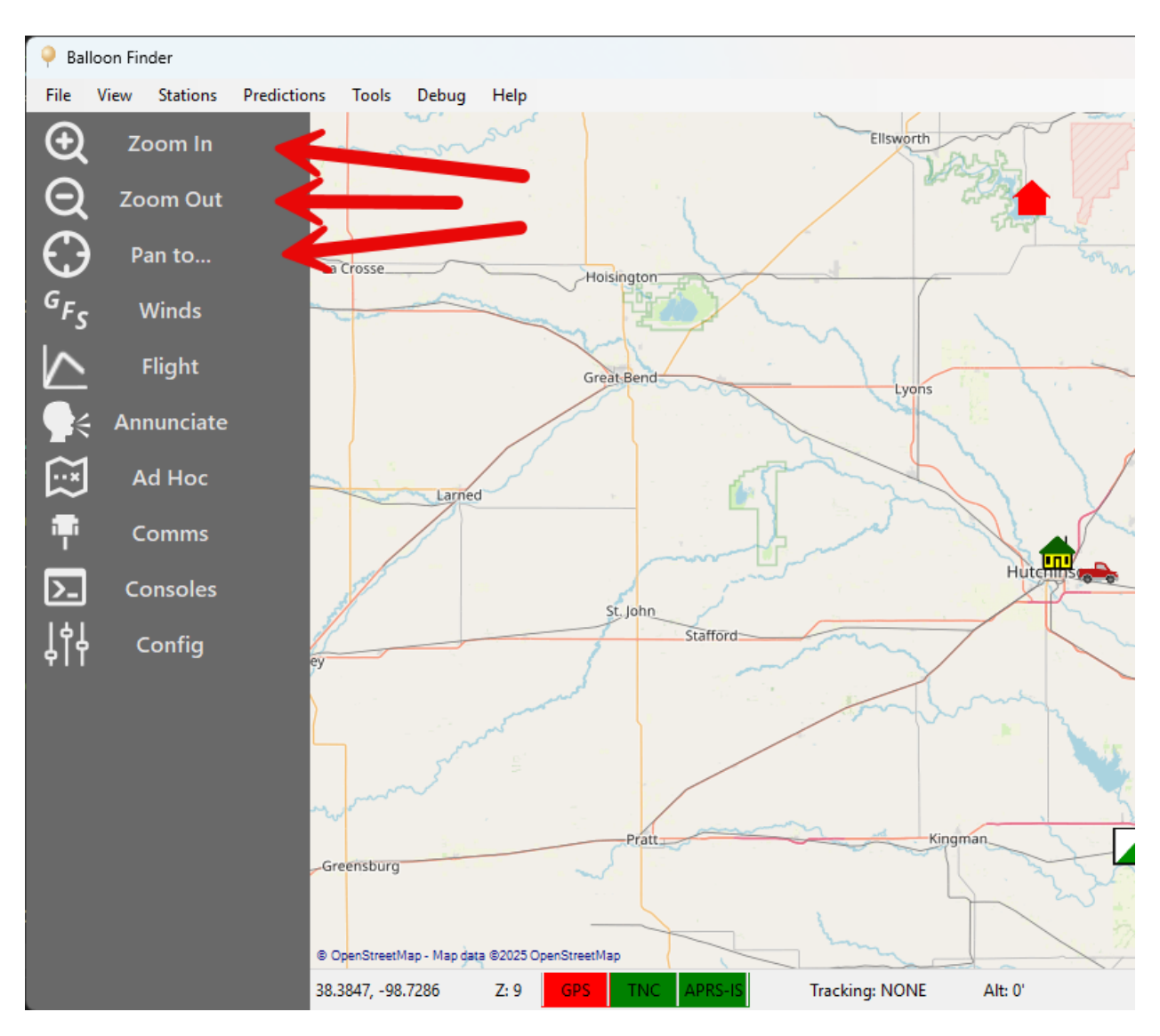

The Pan To... option lets you quickly reposition the map.

- Me The My Station location that was configured, or if you are connected to a GPS for live positions, your current location according to the GPS.
- Balloon This will take you to the current location of the Primary Tracked Balloon.
- Landing Prediction This will take you to the position that the Primary Tracked balloon is expected to land.

### Tracking a Balloon

By default, all stations that are heard via the TNC or APRS-IS are displayed on the Balloon Finder map. This would include high altitude ballons and other moving APRS object.

However, Balloon Finder has been specifically designed to provide a rich user experience when tracking a balloon flight. To begin tracking a balloon, start by going to Flight in the left-hand pane. A sub-menu will appear.

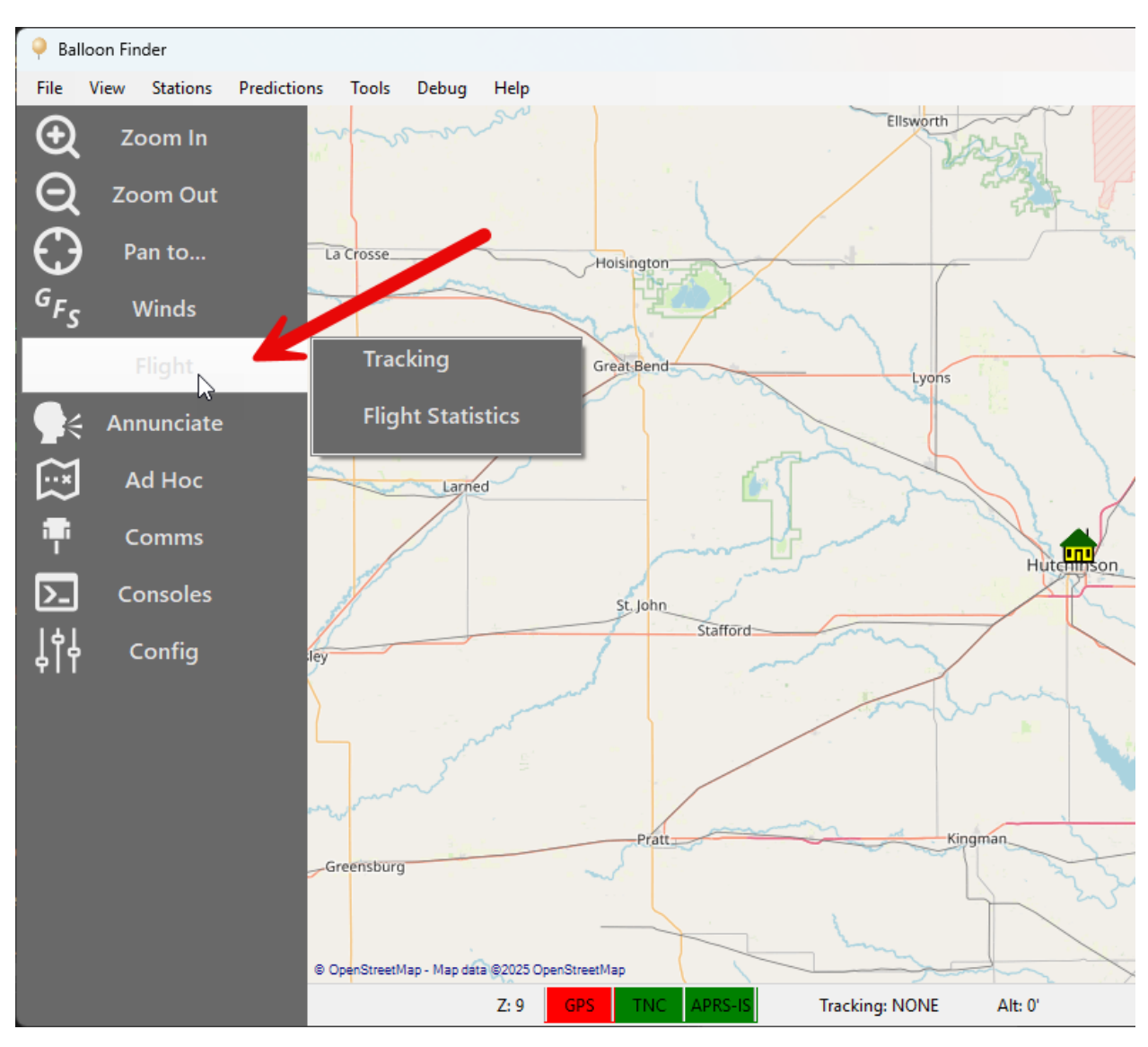

The Tracking window will appear if you click on Tracking, and that allows you to specify which APRS balloon objects that you'd like to track, and to specify some basic flight parameters of them.

There is always one Primary Tracked balloon, which is the one that predictions are calculated on and other flight data is reported at the bottom of the screen. Secondary Tracked stations can also be defined.

Any station that is designated as "Tracked" enables:

- Logging of received data in the Logs directory, making it convenient to study flight data after the fact.
- A quick way to swap from a secondary tracked station to the Primary, in the event that communications would be lost with the Primary, and a new Primary would need to be declared.

| Trackin | g      |          |         |            |                        |               |                         |                |  |
|---------|--------|----------|---------|------------|------------------------|---------------|-------------------------|----------------|--|
|         | Remove | Callsign | Primary | Is Balloon | Ascent Rate<br>('/min) | Burst Alt (') | Descent Rate<br>('/min) | Ground Alt (') |  |
| •       | X      | W0ZC-1   |         |            | 1,400                  | 115,000       | 1,100                   | 1,500          |  |
|         | X      | W0ZC-11  |         |            | 1,400                  | 115,000       | 1,100                   | 1,500          |  |
|         | X      | W0ZC-2   |         |            | 1,400                  | 115,000       | 1,100                   | 1,500          |  |
|         |        |          |         |            |                        |               |                         |                |  |
|         |        |          |         |            |                        |               |                         |                |  |

To add another tracked station, click the New button at the bottom and enter the callsign of the balloon. It will add it to the grid shown above.

Once it's in the grid, you can enter the Ascent Rate, estimated Burst Altitude, and the descent rate. The Ground Altitude column indicates at what altitude should the predictions stop descending.

The Is Balloon field would normally be left checked, but if you wanted to log data on another station that didn't happen to be a high altitude balloon, you could uncheck that box to prevent flight predictions from occurring.

The Primary checkbox indicates which of the stations being tracked is Primary. The Primary station is the one that flight statics and flight predictions are calculated on.

Nothing will happen immediately until the first packet from that tracked station is heard and decoded. Going forward, any time you receive a packet from the balloon a sonar-type "ping" sound will be played from the PC speakers to give audible confirmation that packets are being received.

The flight predictions will be inaccurate at this point until Winds Aloft data is loaded into Balloon Finder. See the next section Flight Predictions – Importing Winds Aloft for more information.

### **Flight Statistics**

Once a balloon is being tracked, you can go to the Flight button in the left-hand pane, and select Flight Statistics. That will open a new window that will show a host of parameters about the flight, including a line graph showing the balloon's altitude over time.

| Palloon Finder                                                                                                    |                                                                                                    |                                                                                                    | - 🗆 X       |
|----------------------------------------------------------------------------------------------------|----------------------------------------------------------------------------------------------------|----------------------------------------------------------------------------------------------------|-------------|
| File View Stations Predictions Tools                                                                                                | 🖳 Flight Statistics                                                                                                    |                                                                                                    | ×           |
| $\bigcirc$ Zoom In $\checkmark$ $\checkmark$ $\bigcirc$ Zoom Out $\bigcirc$ Pan to $\Box$ cosse $G_{F_S}$ Winds $\checkmark$ Flight | Primary Tracked<br>Callsign: W02C-2<br>Coordinates: 0 0.0000N 0 0.0000E<br>Altitude: 0 feet<br>Vertical Speed: 0 feet / min<br>Course/Speed: 0007 / 0kts<br>Predicted Landing: 0 0.0000N 0 0.0000E<br>Time to Burst: 0 min Time to Touchdown: 0 min | Mv Station<br>My Location<br>Coordinates: 38 5.5800N 97 55.0800W<br>Altitude: 1,499 feet<br>Direction to Balloon:<br>Direction/Elevation: West (264*) / 0°<br>Distance: 6,644.5 miles | Council Gro |
| Annunciate       Ad Hoc                                                                                                    | Seconds Since Heard 640                                                                                                    | Seconds Since GPS Update 640                                                                                                    |             |
| Comms Consoles Config                                                                                                    | Balloon Fligt                                                                                                    | rit<br>Flight                                                                                                    |             |
| 38.3546, -99.3                                                                                                    |                                                                                                    | Close                                                                                                    |             |

Alternatively, many of the key flight statistics are also presented on the main screen along the bottom of the map.

From left to right:

- The callsign of the Primary Tracked balloon
- The Altitude of the balloon
- The course and speed of the balloon in the air
- Vertical speed, which is averaged over the past 20 position reports
- How many seconds it's been since the Primary Tracked station was last heard

Additionally, a Red X will mark the predicted landing spot of the balloon, based on a combination of encountered winds, as well as the winds forecasts that are loaded into Balloon Finder. For more information on loading the Winds, see Flight Predictions – Importin Winds Aloft.

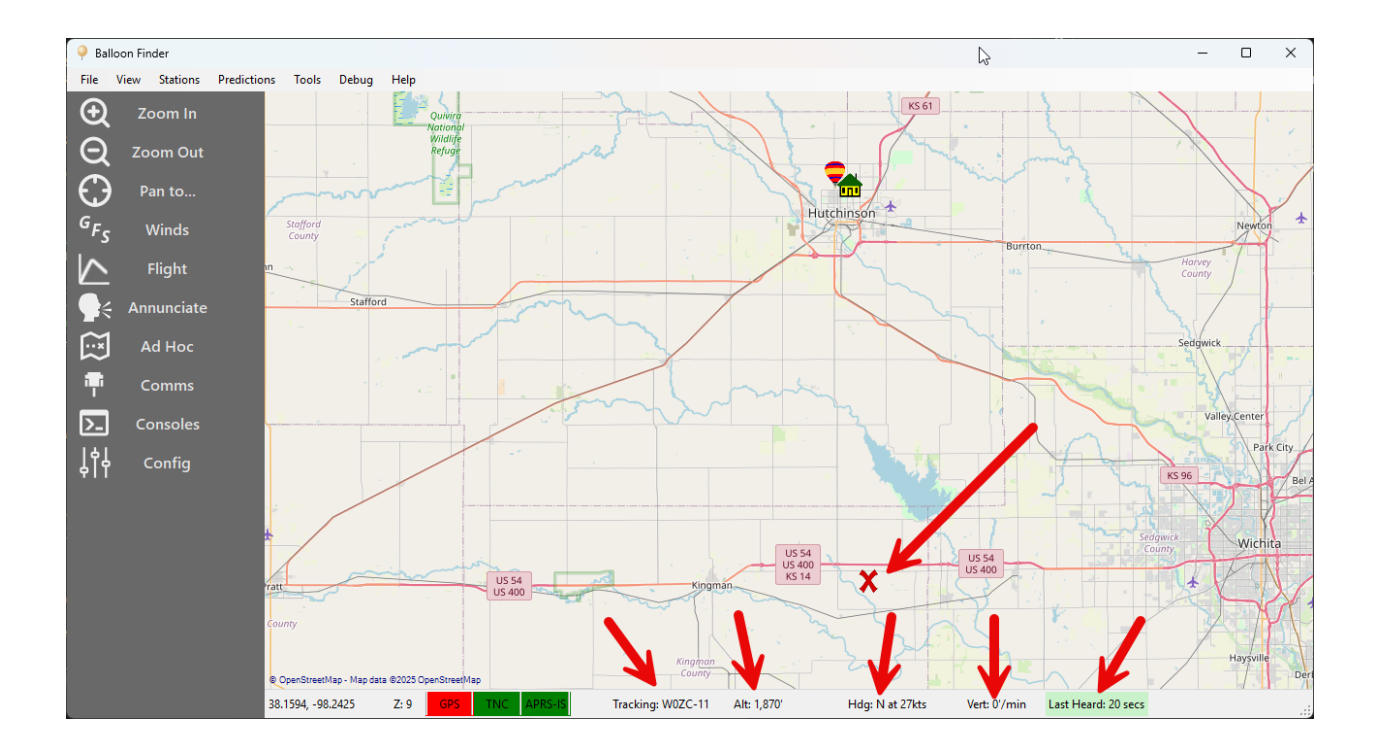

## **Flight Predictions**

#### Importing Winds Aloft

Balloon Finder is capable of running flight predictions in a couple of different scenarios. To do this, it is generally recommended to use the forecast Winds Aloft data provided by the NOAA, known as the GFS models.

To import the winds data, click on the Winds button from the left-hand panel. This will bring up the Import Winds Aloft screen, where you will find a link to the NOAA's website for downloading the forecasts.

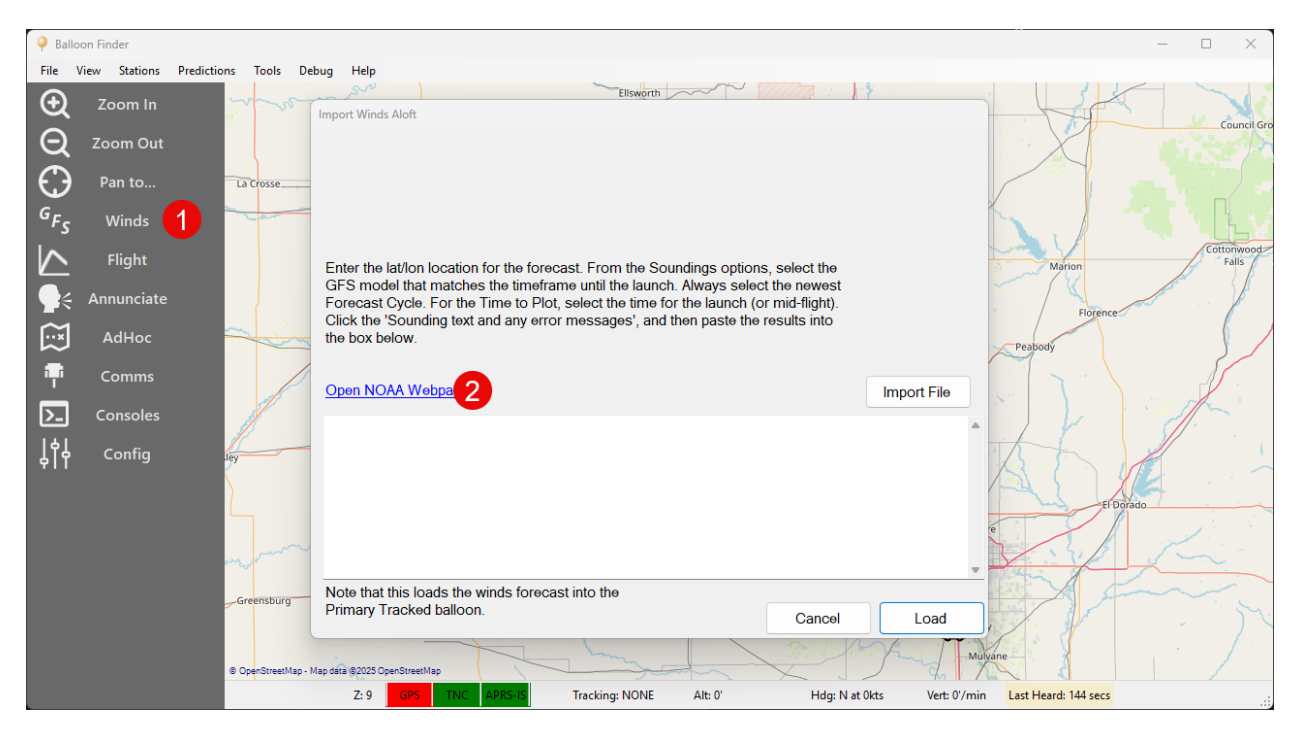

From the NOAA's website, enter the Latitude and Longitude for the forecast that you want to generate. This is normally the lat/lon of the launch site, although if you expect the ballon to travel significant distance, you may opt to choose a location along the balloon's expected flight path. Once entered, click Continue.

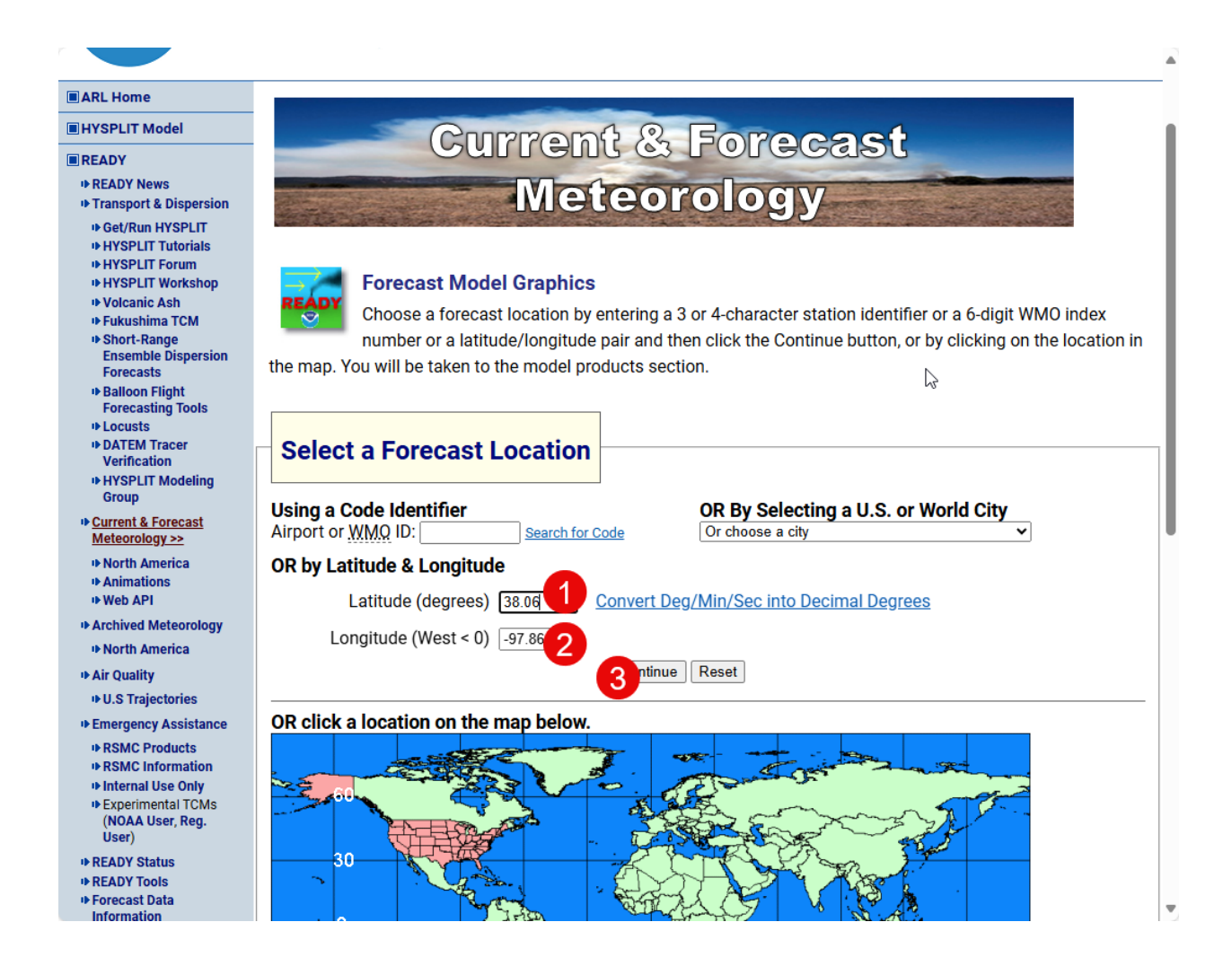

Scroll down to the Sounding row in the grid, and select either the GFS 192-384 Model or the GFS 0-192 Model, depending on whether you are forecasting out less than 192 hours in advance, or less. If you are intending to use the forecast data for a flight that is happening or getting ready to happen, use the 0-192 model and select the soonest forecast period on the upcoming screens. When ready, press the Go button.

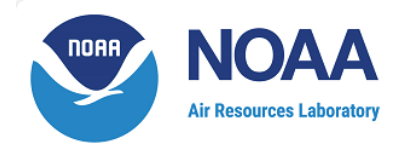

<u>ARL Home</u> > <u>READY</u> > <u>Current & Forecast Meteorology</u> > READY Program Options Menu

#### **READY Program Options Menu**

#### **READY PRODUCTS FOR LOCATION: 38.06 -97.86**

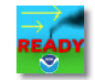

| DISPLAY PROGRAM<br>What is UTC, GMT, Z time? | METEOROLOGICAL DATA<br>Model Data Status<br>Information on forecast datasets<br>Current NAM Fire Weather Domains                 |                                 |
|----------------------------------------------|----------------------------------------------------------------------------------------------------|---------------------------------|
| AUTOGRAM                                     | Plot up to 6 meteorograms at a time                                                                                              |                                 |
| METEOROGRAM                                  | CChoose A Forecast Dataset                                                                                                    | Go                              |
| WINDGRAM                                     | Choose A Forecast Dataset                                                                                                    | ] Go                            |
| WINDROSE                                     | Choose A Forecast Dataset                                                                                                    | Go                              |
| SOUNDING                                     | CChoose A Forecast Dataset                                                                                                    | ] Go                            |
| STABILITY TIME-SERIES                        | Choose A Forecast Dataset                                                                                                    | Go                              |
| 2D MAP (NCAR GRAPHICS)                       | HRRR Model (3 km, 18h, 1hrly, CONUS, pressure)<br>HRRR Model (3 km, 18h, 1hrly, CONUS, sigma)                                    | Go                              |
| 2D MAP (PSPLOT)                              | NAM Model (3km, 48h, 1hrly, CONUS, pressure-sigma hybrid)                                                                        | Go                              |
| DATASET HELP                                 | NAM Model (12km, 84h, 3hrly, CONUS, pressure)<br>NAM Model (12km, 48h, 1hrly, CONUS, pressure-sigma hybrid)                      | Go                              |
| FORECAST MODEL ANIMATIONS                    | NAM Model (12km, 48h, 1hrly, Alaska, pressure-sigma hybrid)<br>NAM Model (2km, 48h, 1hrly, Hawaii, pressure-sigma hybrid)        |                                 |
|                                              | NAM Fire Weather Nest (12km, 48h, 1hrly, Moveable, pressure-sigma hybrid)                                                        |                                 |
| JS Dept. of Commerce   NOAA   NOAA Res       | GFS Model (1 degree, 0-240h, 3hrly, Global, pressure)                                                                            | Disclaimer   Information Qualit |
|                                              | GFS Model (1 degree, 240-384h, 12hrly, Global, pressure)<br>GFS Model (0.25 degree, 0-84h, 3hrly, Global, pressure-sigma hybrid) | Accessibility   webmaste        |

On the third page, normally you will use the default value, which was the most recent forecast cycle. Click Next.

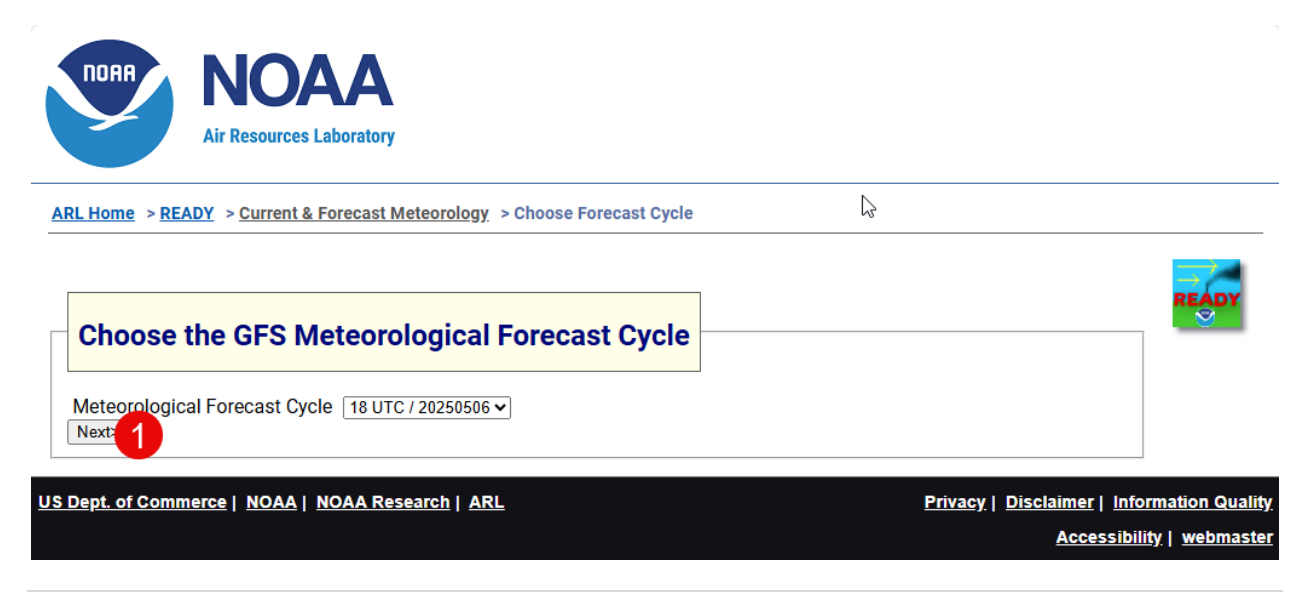

Here is the final page to select the data that you want the forecast information for. Select the date and time to pull the forecast winds for in the Time to Plot drop-down. Generally, all of the other options can be left as the default. You will need to scroll down and enter the CAPTCHA in the lower right portion of the window. Click Get Sounding when ready.

| <u>L Home</u> > <u>READY</u> > <u>Current &amp; Forecas</u>                                                                                                    | <u>st Meteorology</u> > GFS Sou                                                                                                    | nding                                                                                |                                                                 |                       |       |
|----------------------------------------------------------------------------------------------------|----------------------------------------------------------------------------------------------------|--------------------------------------------------------------------------------------|-----------------------------------------------------------------|-----------------------|-------|
| S Sounding                                                                                                    |                                                                                                    |                                                                                      |                                                                 |                       |       |
| -                                                                                                    |                                                                                                    |                                                                                      |                                                                 |                       | READY |
|                                                                                                    |                                                                                                    |                                                                                      |                                                                 |                       |       |
| Change Default Model                                                                                                    | Parameters and                                                                                                    | Display Onti                                                                         | ons                                                             |                       |       |
| onange beraart moder                                                                                                    | r arameters and                                                                                                    | Display opti                                                                         |                                                                 |                       |       |
| Time to plot (start time for animati                                                                                                    | ion): Wed, May 07, 2025 a                                                                                                    | at 06 UTC (+ 12 Hrs)                                                                 | <b>D</b>                                                        |                       |       |
| Animation:                                                                                                    | None                                                                                                    | ⊂ GIF                                                                                | ○ Javascript                                                    | Duration: 24 v hours  |       |
| Туре:                                                                                                    | Full Sounding                                                                                                    | Only to 400 mb                                                                       |                                                                 |                       |       |
| Output Options:                                                                                                    | O Graphic and te                                                                                                    | xt                                                                                   | 2 Text only                                                     |                       |       |
| Graphics:                                                                                                    | ○ Text Listing                                                                                                    | Skew-T Log-P                                                                         | ○ Theta                                                         |                       |       |
|                                                                                                    |                                                                                                    | 084                                                                                  | <b>@96</b>                                                      | O 120                 |       |
| Profile graphic size (dpi):                                                                                                    | 072                                                                                                    |                                                                                      |                                                                 | I I                   |       |
| Profile graphic size (dpi):<br>Create PDF?                                                                                                    | 072<br>0Yes                                                                                                    | No                                                                                   |                                                                 |                       |       |
| Profile graphic size (dpi):<br>Create PDF?                                                                                                    | O 72     O Yes                                                                                                    | <b>No C</b> 8 P L W 6 R <sup>1</sup>                                                 | / 8 B A E V R 4 G Z                                             | н                     |       |
| Profile graphic size (dpi):<br>Create PDF?<br>Type your access code (displayed at rig<br>is an image that cannot be read by a comp                                                                                           | O 72     Ves     Into the text box. This code     uter. This access code prevent                                                                    | No     C 8 P L W6 R 1     C R C S 5 Z 6 1     C R C S 5 Z 6 1                        | / 8 B A E V R 4 G 2<br>1 5 F A 3 G 2 5 3 4<br>2 G C 6 B A V T V | H<br>S<br>G           |       |
| Profile graphic size (dpi):<br>Create PDF?<br>Type your access code (displayed at rig<br>is an image that cannot be read by a compu<br>automated programs from requesting acce<br>have saturated the system denving others f | O 72     Ves     Into the text box. This code     uter. This access code prevent     ress to READY products, which     from obtaining products in a | No     C 8 P L W 8 R     C R C S 5 Z 6     S     C A C C C C C C C C C C C C C C C C | 78 B A E V R 4 G Z<br>15 F A 3 G 2 5 3 4<br>15 F A 3 G 2 5 3 4  | H<br>S<br>G<br>5<br>4 |       |

The wind forecast information will now be displayed in textual format and can be copied over to Balloon Finder directly.

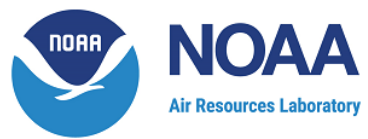

ARL Home > READY > Current & Forecast Meteorology > GFS Sounding **GFS Sounding** GFS Sounding for location: 38.06, -97.86 Another sounding Another product Another location Start over File start time : 25 5 6 18 File ending time: 25 5 16 18 Chosen date in meteorological file: YR: 2025 MON: 05 HOUR: 06 LAT.: 38.06 LON.: -97.86 DAY: 07 POSITION: 263 PRSS: 0.9608E+03 MSLP: 0.1015E+04 0.3067E-02 TPP6: 0.1457E-01 UMOF: VMOF: -0.2672E-02 Drag and select all of SHTF: -0.8988E+01 0.4800E+00 DSWF: the text. 0.9565E+02 RH2M: U10M: -0.1886E+01 V10M: -0.2017E+01 т02м: 0.2861E+03 Press Control-C on the 0.1000E+03 TCLD: 0.4619E+03 SHGT: keyboard to copy it to 0.4212E+01 CAPE: -0.5936E+01 CINH: the clipboard. 6 0.2746E+03 LISD: LIB4: 0.1439E+01 PBLH: 0.2728E+03 PRESS HGT (MSL) TEMP DEW PT WND DIR WND SPD HPA М DEG M/S E = Estimated Surface Height

Returning to the Balloon Finder Import Winds Aloft screen, paste the data into the text box by clicking in the box, and pressing Control-V on the keyboard. When it's pasted, press the Load button at the bottom.

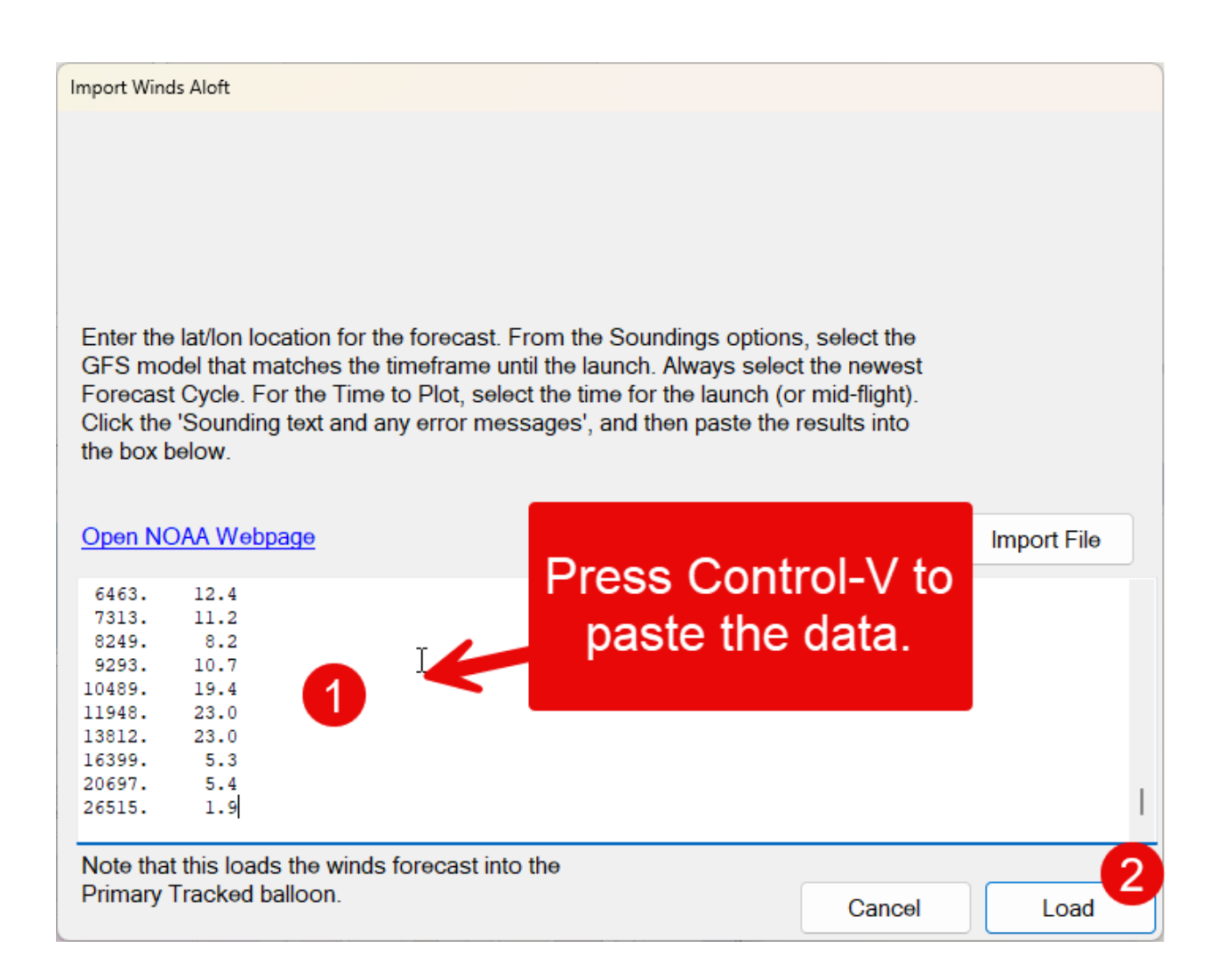

#### **Running Ad Hoc Predictions**

Ad-hoc predictions are a powerful feature that can be used for a variety of ballooning situations. The most common two are to predict a future flight and to predict the path of a balloon that has gone missing.

Before a prediction can be run, the winds aloft data needs to be fed into the predictor. This can be accomplished in two ways:

- Wind forecasts can be downloaded from the NOAA's website
- Winds can be copied from another flight that is currently or recently airborne

| 🌳 Ballo         | on Finder     |                                         |                                                           |                                           |                                          |                                              |                                |                                                                                                    | - 🗆 🗙               |
|-----------------|---------------|-----------------------------------------|-----------------------------------------------------------|-------------------------------------------|------------------------------------------|----------------------------------------------|--------------------------------|----------------------------------------------------------------------------------------------------|---------------------|
| File V          | /iew Stations | Predictions 1                           | fools Debug Help                                          |                                           |                                          |                                              |                                |                                                                                                    | _                   |
| €               | Zoom In       | ~~~~~~~~~~~~~~~~~~~~~~~~~~~~~~~~~~~~~~~ | Ad Hoc Prediction                                         |                                           |                                          |                                              |                                |                                                                                                    | X                   |
| Q               | Zoom Out      |                                         | Prediction Label                                          | Ad Hoc                                    | 07.00                                    |                                              |                                |                                                                                                    | Council Gro         |
| $\odot$         | Pan to        | La C                                    | Winds Source                                              | 38.00 ,                                   | -97.00                                   |                                              |                                |                                                                                                    |                     |
| G <sub>FS</sub> | Winds         |                                         | <ul> <li>Import Forecas<br/>Enter the lat/lost</li> </ul> | st Winds Aloft<br>n location for the fo   | precast. From the                        | Soundings options                            | select the GFS                 | O Copy Winds from Existing Balloon<br>If a balloon is already airborne and has                                          |                     |
| $\sim$          | Flight        |                                         | model that mai<br>Cycle. For the                          | tches the timefram<br>Time to Plot, selec | e until the launch<br>t the time for the | Always select the n<br>launch (or mid-flight | ewest Forecast<br>). Click the | encountered the winds expected for an<br>ah-hoc prediction, then those actual<br>winds can be used on the basis for the | Cottonwood<br>Falls |
|                 | Annunciate    |                                         | Sounding text                                             | and any effor mes                         | sages , and then                         | paste the results into                       | UIE DOX DEIOW.                 | flight prediction. Select the callsign of<br>the balloon to copy the winds from                                         |                     |
| $\sim$          | Ad Hoc        | 1                                       |                                                           |                                           |                                          |                                              | Import File                    |                                                                                                    | 5                   |
|                 | Comms         |                                         | Open NOAA Web                                             | osite                                     |                                          |                                              | A                              | ~                                                                                                    |                     |
| ▶_              | Consoles      | 1                                       |                                                           |                                           |                                          |                                              |                                |                                                                                                    | A.                  |
| ţţ              | Config        | ley                                     | -                                                         |                                           |                                          |                                              |                                |                                                                                                    | +                   |
|                 |               |                                         |                                                           |                                           |                                          |                                              | v                              |                                                                                                    |                     |
|                 |               |                                         | Altitude                                                  | 450                                       | meters                                   | Ground Alt                                   | 450                            | meters                                                                                                    | Lind                |
|                 |               | no                                      | Phase                                                     | Ascending                                 | ~                                        | Ascent Rate                                  | 400                            | meters / min                                                                                                    |                     |
|                 |               | Gree                                    | Burst Altitude                                            | 33000                                     | meters                                   | Descent Rate                                 | 420                            | meters / min                                                                                                    | - St.               |
|                 |               |                                         | 🗆 Use Er                                                  | nglish Units (feet)                       |                                          |                                              |                                |                                                                                                    | 1.1 / 1             |
|                 |               | © Ope                                   |                                                           |                                           |                                          |                                              |                                | Cancel Calculate                                                                                                    |                     |
|                 |               |                                         | 2:9                                                       | OF5 INC APA                               | паскін                                   | STNOINE AIGU                                 | nug: N at                      | ukts vert: 07min Last mearu: 10 secs                                                                                    |                     |

To run an Ad Hoc prediction, click the Ad Hoc button on the left-hand panel.

In the top section of the Ad Hoc form, enter a label for the prediction and a starting lat/lon location. Normally the lat/lon would be the launch location for the flight, however if you are attempting to locate a balloon based on a last known position, you may want to adjust this data accordingly.

The Winds Source section determines if you are downloading wind forecasts from the NOAA, or if you are going to copy actual winds encountered from another balloon flight. Copying from another balloon would only be effective in situations where you had multiple balloons being launched from the same location, around similar times on the same day.

To download the GFS winds forecasts from the NOAA, click the Open NOAA Website link on the form.

From the NOAA's website, enter the Latitude and Longitude for the forecast that you want to generate. This is normally the lat/lon of the launch site, although if you expect the ballon to travel significant distance, you may opt to choose a location along the balloon's expected flight path. Once entered, click Continue.

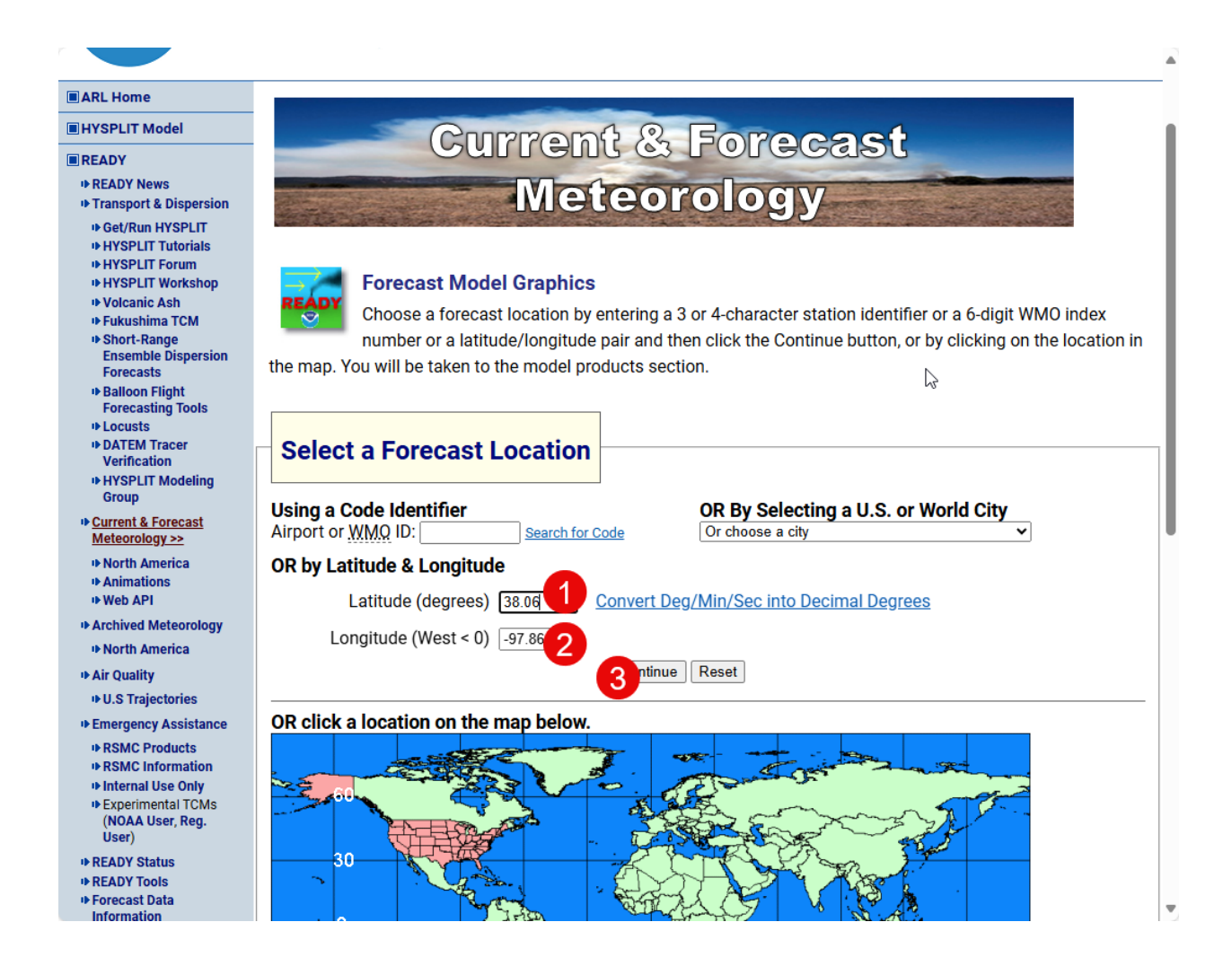

Scroll down to the Sounding row in the grid, and select either the GFS 192-384 Model or the GFS 0-192 Model, depending on whether you are forecasting out less than 192 hours in advance, or less. If you are intending to use the forecast data for a flight that is happening or getting ready to happen, use the 0-192 model and select the soonest forecast period on the upcoming screens. When ready, press the Go button.

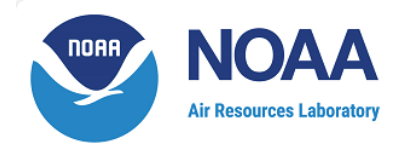

<u>ARL Home</u> > <u>READY</u> > <u>Current & Forecast Meteorology</u> > READY Program Options Menu

#### **READY Program Options Menu**

#### **READY PRODUCTS FOR LOCATION: 38.06 -97.86**

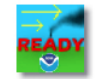

| DISPLAY PROGRAM<br>What is UTC, GMT, Z time? | METEOROLOGICAL DATA<br>Model Data Status<br>Information on forecast datasets<br>Current NAM Fire Weather Domains                 |                                 |
|----------------------------------------------|----------------------------------------------------------------------------------------------------|---------------------------------|
| AUTOGRAM                                     | Plot up to 6 meteorograms at a time                                                                                              |                                 |
| METEOROGRAM                                  | Choose A Forecast Dataset                                                                                                    | Go                              |
| WINDGRAM                                     | Choose A Forecast Dataset                                                                                                    | Go                              |
| WINDROSE                                     | Choose A Forecast Dataset V                                                                                                    | Go                              |
| SOUNDING                                     | Choose A Forecast Dataset                                                                                                    | ] Go                            |
| STABILITY TIME-SERIES                        | Choose A Forecast Dataset                                                                                                    | Go                              |
| 2D MAP (NCAR GRAPHICS)                       | HRRR Model (3 km, 18h, 1hrly, CONUS, pressure)<br>HRRR Model (3 km, 18h, 1hrly, CONUS, sigma)                                    | Go                              |
| 2D MAP (PSPLOT)                              | NAM Model (3km, 48h, 1hrly, CONUS, pressure-sigma hybrid)                                                                        | Go                              |
| DATASET HELP                                 | NAM Model (12km, 84h, 3hrly, CONUS, pressure)<br>NAM Model (12km, 48h, 1hrly, CONUS, pressure-sigma hybrid)                      | Go                              |
| FORECAST MODEL ANIMATIONS                    | NAM Model (12km, 48h, 1hrly, Alaska, pressure-sigma hybrid)<br>NAM Model (2km, 48h, 1hrly, Hawaii, pressure-sigma hybrid)        |                                 |
|                                              | NAM Fire Weather Nest (12km, 48h, 1hrly, Moveable, pressure-sigma hybrid)                                                        |                                 |
| US Dept. of Commerce   NOAA   NOAA Rese      | a GFS Model (1 degree, 0-240h, 3hrly, Global, pressure)                                                                          | Disclaimer   Information Qualit |
|                                              | GFS Model (1 degree, 240-384h, 12hrly, Global, pressure)<br>GFS Model (0.25 degree, 0-84h, 3hrly, Global, pressure-sigma hybrid) | Accessibility   webmaste        |

On the third page, normally you will use the default value, which was the most recent forecast cycle. Click Next.

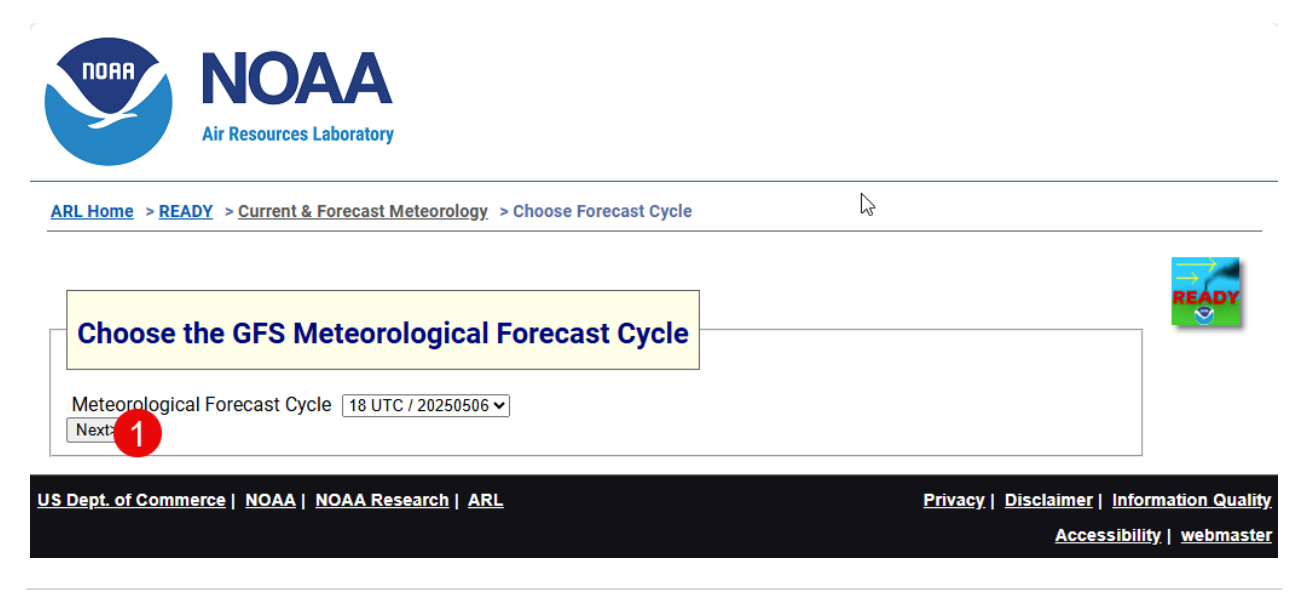

Here is the final page to select the data that you want the forecast information for. Select the date and time to pull the forecast winds for in the Time to Plot drop-down. Generally, all of the other options can be left as the default. You will need to scroll down and enter the CAPTCHA in the lower right portion of the window. Click Get Sounding when ready.

| S Sounding                                                                                                    |                                                                                                    |                                                                                                    |                                                                                                    |                                                           |       |
|----------------------------------------------------------------------------------------------------|----------------------------------------------------------------------------------------------------|----------------------------------------------------------------------------------------------------|----------------------------------------------------------------------------------------------------|-----------------------------------------------------------|-------|
|                                                                                                    |                                                                                                    |                                                                                                    |                                                                                                    |                                                           |       |
| -                                                                                                    |                                                                                                    |                                                                                                    |                                                                                                    |                                                           | READY |
|                                                                                                    |                                                                                                    |                                                                                                    |                                                                                                    |                                                           |       |
| Change Default Model                                                                                                    | Parameters and                                                                                                    | Display Onti                                                                                                    | ons                                                                                                    |                                                           |       |
| onange beraart model                                                                                                    | T drameters and                                                                                                    | Display opti                                                                                                    |                                                                                                    |                                                           |       |
| Time to plot (start time for anima                                                                                                    | tion): Wed, May 07, 2025                                                                                                    | at 06 UTC (+ 12 Hrs)                                                                                                    | <b>D</b>                                                                                                    |                                                           |       |
| Animation:                                                                                                    | None                                                                                                    | ⊂ GIF                                                                                                    | ○ Javascript                                                                                                    | Duration: 24 v hours                                      |       |
| Туре:                                                                                                    | Full Sounding                                                                                                    | Only to 400 mb                                                                                                    |                                                                                                    |                                                           |       |
| Output Options:                                                                                                    | O Graphic and te                                                                                                    | O Graphic and text 2 Text only                                                                                                    |                                                                                                    |                                                           |       |
|                                                                                                    | ⊖ Text Listing                                                                                                    | Skew-T Log-P                                                                                                    | ○ Theta                                                                                                    |                                                           |       |
| Graphics:                                                                                                    | Orext Libring                                                                                                    |                                                                                                    |                                                                                                    |                                                           |       |
| Graphics:<br>Profile graphic size (dpi):                                                                                                    | ○ 72                                                                                                    | O 84                                                                                                    | <b>96</b>                                                                                                    | O 120                                                     |       |
| Graphics:<br>Profile graphic size (dpi):<br>Create PDF?                                                                                                    | O 72<br>Yes                                                                                                    | ○ 84                                                                                                    | ® 96                                                                                                    | O 120                                                     |       |
| Graphics: Profile graphic size (dpi): Create PDF? Type your access code (displayed at r                                                                                                    | O Text Loanny     O Text Loanny     O Text | ○ 84 ● No C 8 P L W 6 R <sup>3</sup>                                                                                                    | ● 96                                                                                                    | <u>О 120</u><br>Н                                         |       |
| Graphics:<br>Profile graphic size (dpi):<br>Create PDF?                                                                                                    | O 72     O Yes                                                                                                    | <ul> <li>○ 84</li> <li>● No</li> </ul>                                                                                                    | <b>96</b>                                                                                                    | 0 120                                                     |       |
| Graphics: Profile graphic size (dpi): Create PDF? Type your access code (displayed at r                                                                                                    | O Text Loanny     O Text Loanny     O Text | ○ 84 ● No C 8 P L W 6 R <sup>3</sup>                                                                                                    | ● 96                                                                                                    | <u>О 120</u><br>Н                                         |       |
| Graphics:<br>Profile graphic size (dpi):<br>Create PDF?<br>Type your access code (displayed at riss an image that cannot be read by a com                                                                                                    | O Yes     O Yes     O Yes     O Yes     O Yes                                                                                                    | 84     84     8     8     8     8     8     8     8     8     8     8     8     8     8     8     8     8     8     8     8     8     8     8                      | 96     8 B A E V R 4 G Z     15 F A 3 G 2 5 3 4     6 G B A K F V                                                                                                    | 0 120                                                     |       |
| Graphics:<br>Profile graphic size (dpi):<br>Create PDF?<br>Type your access code (displayed at ri<br>is an image that cannot be read by a com<br>automated programs from requesting acc<br>have saturated the system denying others                                          | O TEX Eloting     O T2     O Yes     ight) into the text box. This code     puter. This access code preven     pess to READY products, which     from obtaining products in a                                                                                                    | 84     84     C & P L W & R     C & C & P L W & R     C & C & S & S & S & S & S & S & S &                                                                          | • 96                                                                                                    | 0 120                                                     |       |
| Graphics:<br>Profile graphic size (dpi):<br>Create PDF?<br>Type your access code (displayed at rr<br>is an image that cannot be read by a com<br>automated programs from requesting acc<br>have saturated the system denying others<br>timely manner.                        | O Text Eloting     O 72     O Yes     ight) into the text box. This code     puter. This access code preven     zess to READY products, which     s from obtaining products in a                                                                                                    | 84 <ul> <li>No</li> <li>C 8 P L W 6 R 1<br/>G R C 5 5 Z 6 f<br/>5 G R C 5 5 Z 6 f<br/>1 A Q 7 G C<br/>F F A V 8 N<br/>C R A 7 D 7 A L<br/>D 7 P J 2 Z 0</li> </ul> | 96     96     88 A E V R 4 G Z     57 A 3 G Z 5 3 4     77 C 6 8 V R 4 G Z     17 Y 7 C 6 8 V R 4 R     X C 5 4 V U 3 H N                                                                                                    | ○ <b>120</b><br>H<br>S<br>G<br>G<br>5<br>5<br>4<br>P<br>3 |       |
| Graphics:<br>Profile graphic size (dpi):<br>Create PDF?<br>Type your access code (displayed at rr<br>is an image that cannot be read by a com<br>automated programs from requesting acc<br>have saturated the system denying others<br>timely manner.<br>READY Use Agreement | O TEXT Eloting     O 72     O Yes     ight) into the text box. This code     puter. This access code prevent sess to READY products, which s from obtaining products in a                                                                                                    | 84     No     C 8 P L W 6 R     C 8 P L W 6 R     C R C 5 2 6 r     L A C 7 C 6     C R A 7 7 A L     D 7 P J 2 Z 0     Enter the acces     product (case i        | 96     96     8 B A E V R 4 G Z     5 F A 3 G 2 5 3 4     5 F A 3 G 2 5 3 4     5 F A 3 G 2 5 3     5 F A 3 G 2 5     5 F A 3 G 2 5     5 F A 3 G 2 5     5 F A 3 G 2 5     5 F A 3 G 2 5     5 F A 3 G 2 5     5 F A 3 G 2 5     5 F A 3 G 2 5     5 F A 3 G 2     5 F A 3 G 2     5 F A 3 G 2     5 F A 3 G 2     5 F A 3 G 2     5 F A 3 G 2     5 F A 3 G 2     5 F A 3 G 2     5 F A 3 G 2     5 F A 3 G 2     5 F A 3 G 2     5 F A 3     5 F A 3 | O 120                                                     |       |

The wind forecast information will now be displayed in textual format and can be copied over to Balloon Finder directly.

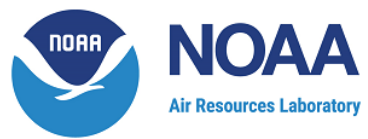

ARL Home > READY > Current & Forecast Meteorology > GFS Sounding **GFS Sounding** GFS Sounding for location: 38.06, -97.86 Another sounding Another product Another location Start over File start time: 25 5 6 18 0 File ending time: 25 5 16 18 0 Chosen date in meteorological file: YR: 2025 MON: 05 HOUR: 06 OSITION: LAT.: 38.06 LON.: -97.86 DAY: 07 PRSS: 0.9608E+03 MSLP: 0.1015E+04 0.3067E-02 TPP6: 0.1457E-01 UMOF: VMOF: -0.2672E-02 Drag and select all of SHTF: -0.8988E+01 0.4800E+00 DSWF: the text. 0.9565E+02 RH2M: U10M: -0.1886E+01 V10M: -0.2017E+01 т02м: 0.2861E+03 Press Control-C on the 0.1000E+03 TCLD: 0.4619E+03 SHGT: keyboard to copy it to 0.4212E+01 CAPE: -0.5936E+01 CINH: the clipboard. 6 0.2746E+03 LISD: 0.1439E+01 LIB4: PBLH: 0.2728E+03 PRESS HGT (MSL) TEMP DEW PT WND DIR WND SPD HPA М DEG M/S E = Estimated Surface Height

Returning to the Balloon Finder Import Winds Aloft screen, paste the data into the text box by clicking in the box, and pressing Control-V on the keyboard.

| Ad Hoc Prediction                                                                                                    |                                              |        |      |              |                                                                                                    |            |        |  |           |
|----------------------------------------------------------------------------------------------------|----------------------------------------------|--------|------|--------------|----------------------------------------------------------------------------------------------------|------------|--------|--|-----------|
| Prediction Label                                                                                                    | Ad Hoc                                       |        |      |              |                                                                                                    |            |        |  |           |
| Starting Location                                                                                                    | 38.00 ,                                      | -97.00 | )    |              |                                                                                                    |            |        |  |           |
| Winds Source                                                                                                    |                                              |        |      |              |                                                                                                    |            |        |  |           |
| Import Forecast Winds Aloft<br>Enter the lat/lon location for the forecast. From the Soundings options, select the GFS<br>model that matches the timeframe until the launch. Always select the newest Forecast<br>Cycle. For the Time to Plot, select the time for the launch (or mid-flight). Click the<br>'Sounding text and any error messages', and then paste the results into the box below. |                                              |        |      |              | O Copy Winds from Existing Balloon<br>If a balloon is already airborne and has<br>encountered the winds expected for an<br>ah-hoc prediction, then those actual<br>winds can be used as the basis for the<br>flight prediction. Select the callsign of<br>the balloon to copy the winds from. |            |        |  |           |
| Open NOAA Wel                                                                                                    | osite                                        |        |      |              | Import File                                                                                                    |            |        |  | ~         |
| ======Wind D:<br>463.                                                                                                    | irection==================================== | . 8    | 3.3  |              | 1                                                                                                    |            |        |  |           |
| 587.                                                                                                    | 349                                          | .5     | 3.8  |              |                                                                                                    |            |        |  |           |
| 809.                                                                                                    | 349                                          | .9     | 4.1  |              |                                                                                                    |            |        |  |           |
| 1505.                                                                                                    | 330                                          | .0     | 4.0  |              |                                                                                                    |            |        |  |           |
| 1996.                                                                                                    | 342                                          | .6     | 8.0  |              |                                                                                                    |            |        |  |           |
| 2515.                                                                                                    | 345                                          | .1     | 10.0 |              |                                                                                                    |            |        |  |           |
| 3065                                                                                                    | 34/                                          | 0      | 12 5 |              |                                                                                                    |            |        |  |           |
| Altitude                                                                                                    | 450                                          | me     | ters | Ground Alt   | 450                                                                                                    | meters     |        |  |           |
| Phase                                                                                                    | Ascending                                    | ~      |      | Ascent Rate  | 400                                                                                                    | meters / m | nin    |  |           |
| Burst Altitude                                                                                                    | 33000                                        | me     | ters | Descent Rate | 420                                                                                                    | meters / m | nin    |  |           |
| 🗆 Use E                                                                                                    | nglish Units (feet)                          |        |      |              |                                                                                                    |            |        |  |           |
|                                                                                                    |                                              |        |      |              |                                                                                                    |            | Cancel |  | Calculate |

The bottom portion of the Ad Hoc window defines where the balloon is at and how to process the predictions.

- Altitude The current altitude of the balloon. If you are predicting a flight from launch to touchdown, then this altitude would be the altitude of the ground.
- Phase Whether or not to assume that the balloon is still going up (Ascending), or whether to assume that the balloon has burst and it is now falling (Descending).
- Burst Altitude The estimated bursting altitude of the balloon. This parameter is irrelevant if you selected "Descending" for the Phase.
- Ground Altitude The elevation of the ground where you expect the balloon to land.
- Ascent Rate The expected rate of climb for the balloon. This parameter is irrelevant if you selected "Descending" for the Phase.
- Descent Rate The terminal rate at which the balloon will be falling. Due to the nature of high altitude ballooning, the descent rate of the package immediately after burst will be very high. As the parachute and payload descends into thicker air, the descent rate will gradually decrease until it eventually lands. This Descent Rate is the rate that is expected at the time of landing.

Click the Calculate button at the bottom of the window. That window will disappear, and the resulting flight forecast will be displayed on the map.

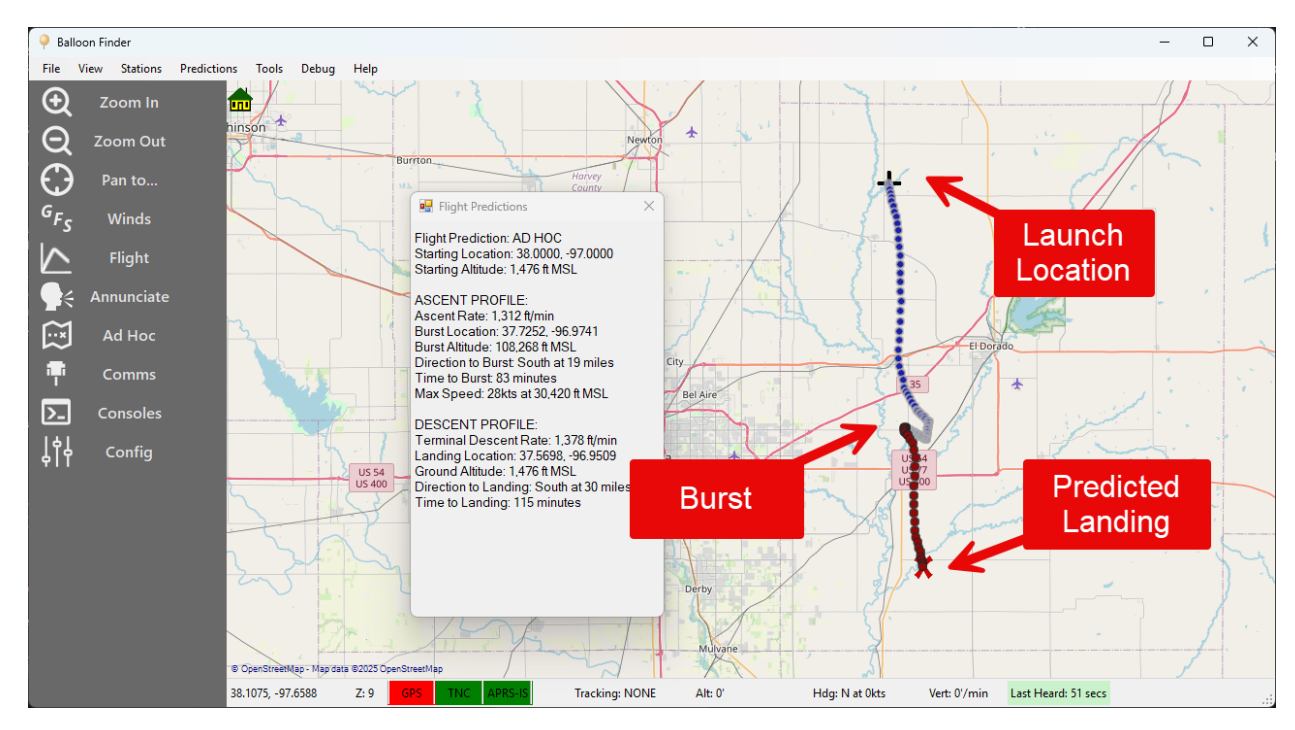

## End User License Agreement

#### LICENSE AGREEMENT

IMPORTANT! BE SURE TO CAREFULLY READ AND UNDERSTAND ALL OF THE RIGHTS AND RESTRICTIONS SET FORTH IN THIS END-USER LICENSE AGREEMENT ("EULA"). YOU WILL BE ASKED TO REVIEW AND EITHER ACCEPT OR NOT ACCEPT THE TERMS OF THE EULA. YOU ARE NOT AUTHORIZED TO USE THIS SOFTWARE UNLESS AND UNTIL YOU ACCEPT THE TERMS OF THIS EULA.

This EULA is a binding legal agreement between you and Custom Digital Services, LLC (hereinafter "Licensor") for the materials accompanying this EULA, including the accompanying computer software, associated media, printed materials and any "online" or electronic documentation (hereinafter the "Software"). By installing the Software, you agree to be bound by the terms of this EULA. If you do not agree to the terms of this EULA, do not install or attempt to use the Software.

- 1. **Grant of License** The Software is protected by copyright laws and international copyright treaties, as well as other intellectual property laws and treaties. The Software is licensed, not sold. This EULA grants you the following rights:
  - a. You may install, use, access, display and run only one copy of the Software, on a single computer, workstation or terminal ("Computer"). The primary user of the Computer on which the Software is installed may make a second copy for his or her exclusive use for archival purposes only.
  - b. You may store or install a copy of the Software on a storage device, such as a network server, used only to run the Software on your other Computers over an internal network. You must, however, acquire a license for each separate Computer on which the Software is run, displayed or utilized from the server or similar device. A license for the Software may not be shared or used concurrently on different Computers.
  - c. Your license rights under this EULA are non-exclusive. All rights not expressly granted herein are reserved by Licensor.
  - d. You may not sell, transfer or convey the Software to any third party without Licensor's prior express written consent.
- 2. **Price and Payment** Balloon Finder is provided free of charge to the amateur radio community. Any non-amateur use of the product is prohibited without express written consent from the author.
- 3. **Support Services** Licensor may provide you with support services related to the Software ("Support Services"), at its discretion. Use of Support Services, if any, is governed by Licensor's policies and programs described in any users manual, in

online documentation, and/or in other Licensor-provided materials. Any supplemental Software code provided to you as a part of Support Services will be considered part of the Software and subject to the terms of this EULA. With respect to technical information you provide to Licensor as part of the Support Services, Licensor may use such information for its business purposes, including for product support and development. Licensor will not utilize such technical information in a form that personally identifies you except to the extent necessary to provide you with support.

This EULA is a license of the Software only, and Licensor does not assume any obligation to provide maintenance, patches or fixes to the Software. Licensor further disclaims any obligation to provide support or to prepare and distribute modifications, enhancements, updates and new releases of the Software.

- 4. **Replacement, Modification and/or Upgrades** Licensor may, from time to time, and for a fee, replace, modify or upgrade the Software. When accepted by you, any such replacement or modified Software code or upgrade to the Software will be considered part of the Software and subject to the terms of this EULA (unless this EULA is superseded by a further EULA accompanying such replacement or modified version of or upgrade to the Software).
- 5. **Termination** You may terminate this EULA at any time by destroying all your copies of the Software. Your license to the Software automatically terminates if you fail to comply with the terms of this agreement. Upon termination, you are required to remove the Software from your computer and destroy any copies of the Software in your possession.

#### 6. Copyright

- a. All title and copyrights in and to the Software (including but not limited to any images, photographs, animations, video, audio, music and text incorporated into the Software), the accompanying printed materials, and any copies of the Software, are owned by Licensor or its suppliers. This EULA grants you no rights to use such content. If this Software contains documentation that is provided only in electronic form, you may print one copy of such electronic documentation. Except for any copies of this EULA, you may not copy the printed materials accompanying the Software.
- b. You may not reverse engineer, de-compile, disassemble, alter, duplicate, modify, rent, lease, loan, sublicense, make copies of, create derivative works from, distribute or provide others with the Software in whole or part, transmit or communicate the application over a network.

- 7. **Export Restrictions** You may not export, ship, transmit or re-export software in violation of any applicable law or regulation including but not limited to Export Administration Regulations issued by the U. S. Department of Commerce.
- 8. Disclaimer of Warranties LICENSOR AND ITS SUPPLIERS PROVIDE THE SOFTWARE "AS IS" AND WITH ALL FAULTS, AND HEREBY DISCLAIM ALL OTHER WARRANTIES AND CONDITIONS, EITHER EXPRESS, IMPLIED OR STATUTORY, INCLUDING BUT NOT LIMITED TO ANY (IF ANY) IMPLIED WARRANTIES OR CONDITIONS OF MERCHANTABILITY, OF FITNESS FOR A PARTICULAR PURPOSE, OF LACK OF VIRUSES, AND OF LACK OF NEGLIGENCE OR LACK OF WORKMANLIKE EFFORT. ALSO, THERE IS NO WARRANTY OR CONDITION OF TITLE, OF QUIET ENJOYMENT, OR OF NONINFRINGEMENT. THE ENTIRE RISK ARISING OUT OF THE USE OR PERFORMANCE OF THE SOFTWARE IS WITH YOU.
- 9. Limitation of Damages TO THE MAXIMUM EXTENT PERMITTED BY APPLICABLE LAW, IN NO EVENT WILL LICENSOR OR ITS SUPPLIERS BE LIABLE FOR ANY CONSEQUENTIAL, INCIDENTAL, DIRECT, INDIRECT, SPECIAL, PUNITIVE OR OTHER DAMAGES WHATSOEVER ARISING OUT OF OR IN ANY WAY RELATED TO THE USE OF OR INABILITY TO USE THE SOFTWARE AND WHETHER BASED ON CONTRACT, TORT, NEGLIGENCE, STRICT LIABILITY OR OTHERWISE, EVEN IF LICENSOR OR ANY SUPPLIER HAS BEEN ADVISED OF THE POSSIBILITY OF SUCH DAMAGES. THIS EXCLUSION OF DAMAGES WILL BE EFFECTIVE EVEN IF ANY REMEDY FAILS OF ITS ESSENTIAL PURPOSE.
- 10. **Arbitration** Any dispute arising under this EULA will be subject to binding arbitration by a single Arbitrator with the American Arbitration Association (AAA), in accordance with its relevant industry rules, if any. The parties agree that this EULA will be governed by and construed and interpreted in accordance with the laws of the State of Kansas. The arbitration will be held in Kansas. The Arbitrator will have the authority to grant injunctive relief and specific performance to enforce the terms of this EULA. Judgment on any award rendered by the Arbitrator may be entered in any Court of competent jurisdiction.
- 11. **Severability** If any term of this EULA is found to be unenforceable or contrary to law, it will be modified to the least extent necessary to make it enforceable, and the remaining portions of this Agreement will remain in full force and effect.
- 12. **No Waiver** No waiver of any right under this EULA will be deemed effective unless contained in writing signed by a duly authorized representative of the party against whom the waiver is to be asserted, and no waiver of any past or present right arising from any breach or failure to perform will be deemed to be a waiver of any future rights arising out of this EULA.

13. Entire Agreement - This EULA constitutes the entire agreement between the parties with respect to its subject matter, and supersedes all prior agreements, proposals, negotiations, representations or communications relating to the subject matter. Both parties acknowledge that they have not been induced to enter into this EULA by any representations or promises not specifically stated herein.